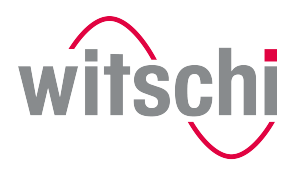

LEADING SWISS PRODUCTS

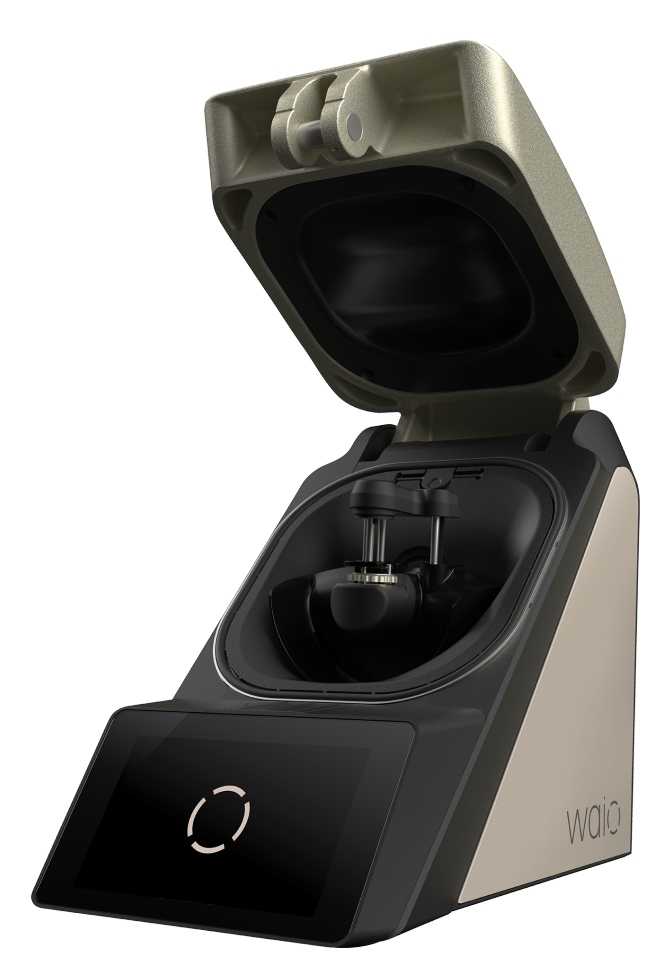

# WAIO<sup>®</sup> Operating instructions

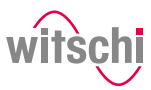

## Characteristic data

| Document     | <b>Type</b> : Operating instructions<br><b>Language</b> : English                                                                                                    |            |           |                |  |
|--------------|----------------------------------------------------------------------------------------------------|------------|-----------|----------------|--|
| Change log   | Version                                                                                                    | Date       | Author    | Description    |  |
|              | Version 1.0                                                                                                    | 22.11.2024 | RdT - IGR | First edition. |  |
|              |                                                                                                    |            |           |                |  |
|              |                                                                                                    |            |           |                |  |
|              | Info                                                                                                    |            |           |                |  |
|              | The original text of these instructions is written in German.<br>Translations are made for information purposes only. In cases of doubt,<br>only the German version shall be decisive.                                                                                                    |            |           |                |  |
| Manufacturer | Witschi Electronic AG                                                                                                    |            |           |                |  |
|              | Bahnhofstrasse 26                                                                                                    |            |           |                |  |
|              | 3294 Büren an der Aare                                                                                                    |            |           |                |  |
|              | Switzerland                                                                                                    |            |           |                |  |
| Product      | WAIO                                                                                                    |            |           |                |  |
| Copyright    | Shows a second second secon |            |           |                |  |
|              | All rights, in particular those of reproduction, distribution and translation<br>into other languages, as well as those of patent law and patent<br>application are reserved. The same copyright also applies to the<br>software supplied with the devices from Witschi Electronic AG.<br>© Copyright Witschi Electronic AG, 2024 – all rights reserved.                                                                                                    |            |           |                |  |

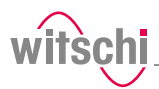

## **Table of contents**

| 1 General information |         |                                                                          | 6                    |
|-----------------------|---------|--------------------------------------------------------------------------|----------------------|
|                       | 1.1     | Technical support                                                        | 6                    |
|                       | 1.2     | Definitions                                                              | 7                    |
|                       | 1.3     | Guarantee                                                                | 7                    |
| 2                     | Safety  | y                                                                        | 8                    |
|                       | 2.1     | General pictograms                                                       | 8                    |
|                       | 2.2     | Proper use                                                               | 9                    |
|                       | 2.3     | Safety sign2.3.1Labels on the device2.3.2Labels on the power supply unit | 10<br>10<br>10       |
|                       | 2.4     | Residual risks                                                           | 10                   |
|                       | 2.5     | User responsibility                                                      | 12                   |
|                       | 2.6     | Personnel qualifications                                                 | 13                   |
|                       | 2.7     | Personal protective equipment                                            | 14                   |
|                       | 2.8     | Spare parts                                                              | 14                   |
|                       | 2.9     | Noise emissions                                                          | 14                   |
| 3                     | Initial | operation                                                                | 15                   |
|                       | 3.1     | Moving the device                                                        | 15                   |
|                       | 3.2     | Transport inspection                                                     | 16                   |
|                       | 3.3     | Storage conditions                                                       | 16                   |
|                       | 3.4     | Space requirement                                                        | 17                   |
|                       | 3.5     | Installation site requirements                                           | 18                   |
|                       | 3.6     | Transport                                                                | 18                   |
|                       | 3.7     | Equipment list                                                           | 19                   |
|                       | 3.8     | Initial operation                                                        | 20<br>20<br>21<br>21 |
| 4                     | Descr   | iption                                                                   | 22                   |
|                       | 4.1     | WAIO                                                                     | 22                   |
|                       | 4.2     | Included accessories                                                     | 24                   |
|                       | 4.3     | Procedure of a tightness test                                            | 25                   |
|                       | 4.4     | Definitions                                                              | 26                   |
|                       | 4.5     | Reference to standard ISO 22810                                          | 27                   |

## Table of contents \_\_\_\_\_

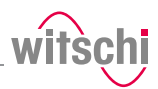

| 5 | Use    |                                                                                                    | 28       |
|---|--------|----------------------------------------------------------------------------------------------------|----------|
|   | 5.1    | Safety during use                                                                                                    | 28       |
|   | 5.2    | Basic operation                                                                                                    | 28       |
|   |        | 5.2.1 Switch on the WAIO                                                                                                    | 28       |
|   |        | 5.2.2 Enabling screen saver or standby                                                                                                    | 29       |
|   |        | 5.2.3 Switching off the device                                                                                                    | 30       |
|   | 5.3    | Main screen                                                                                                    | 31       |
|   |        | 5.3.1 Header                                                                                                    | 31       |
|   |        | 5.3.2 Footer                                                                                                    | 32       |
|   | 5.4    | Performing measurements                                                                                                    | 33       |
|   |        | 5.4.1 Entire process                                                                                                    | 33       |
|   |        | 5.4.2 Positioning the watch                                                                                                    | 35       |
|   |        | 5.4.3 Detecting the signal                                                                                                    | 37       |
|   |        | 5.4.4 Test step                                                                                                    | 38       |
|   | 5.5    | Measured results                                                                                                    | 47       |
|   |        | 5.5.1 Leak tightness                                                                                                    | 48       |
|   |        | 5.5.2 Magnetisation                                                                                                    | 48       |
|   |        | 5.5.3 Chronometry                                                                                                    | 49       |
|   |        | 5.5.4 View measurement results online                                                                                                    | 50       |
| 6 | Maint  | enance                                                                                                    | 51       |
|   | 6.1    | Safety during maintenance                                                                                                    | 51       |
|   | 6.2    | Maintenance schedule                                                                                                    | 51       |
|   | 6.3    | Cleaning the seal (O ring)                                                                                                    | 53       |
|   | 6.4    | Replacing the seal (O ring)                                                                                                    | 53       |
|   | 6.5    | Replacing the sensor unit                                                                                                    | 53       |
|   | 6.6    | Accessories and spare parts                                                                                                    | 54       |
| 7 | Settir | igs                                                                                                    | 55       |
|   | 7.1    | Quick settings menu                                                                                                    | 55       |
|   | 7.2    | Settings                                                                                                    | 56       |
|   | 73     | System                                                                                                    | 56       |
|   | 7.5    | 731 Automatic software update                                                                                                    | 50       |
|   | 7 4    |                                                                                                    | о,<br>го |
|   | 7.4    | User management                                                                                                    | 58<br>E0 |
|   |        | 7.4.1 Administration und user modes                                                                                                    | 50<br>50 |
|   |        | 7.4.2 Activating administrator mode                                                                                                    | 58<br>59 |
|   |        | 7.4.9 Activating daministration mode                                                                                                    | 60       |
|   | 7 5    |                                                                                                    |          |
|   | 7.5    | The second second | 61<br>61 |
|   |        |                                                                                                    | 01       |
|   | 7.6    | Network                                                                                                    | 62       |
|   |        | 7.6.1 Setting up Wicotrace 360°                                                                                                    | 62       |
|   | 7.7    | System information (info)                                                                                                    | 64       |

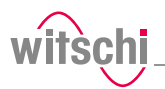

|    | 7.8   | More functions                         | 64 |
|----|-------|----------------------------------------|----|
| 8  | Troub | leshooting                             | 65 |
|    | 8.1   | Error messages                         | 65 |
|    | 8.2   | Malfunctions                           | 66 |
|    | 8.3   | Opening the bell cover in an emergency | 67 |
| 9  | Decon | nmissioning and disposal               | 68 |
| 10 | Data  | sheet                                  | 69 |

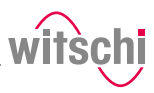

## **1** General information

| Purpose of the<br>documentation             | This documentation contains the necessary information for the proper operation of the device.                                                                                                    |  |  |
|---------------------------------------------|----------------------------------------------------------------------------------------------------|--|--|
|                                             | This allows the user to perform operating or maintenance procedures efficiently.                                                                                                    |  |  |
|                                             | For reasons of safety and environmental protection, the service instructions must be followed. In any case, the documentation should be consulted.                                                                                                    |  |  |
| Liability                                   | Witschi Electronic AG assumes no liability for errors or omissions.                                                                                                    |  |  |
| Conformity with standards<br>and guidelines | The "CE" marking confirms that this product complies with the<br>European requirements regarding safety, health, environmental and<br>user protection.                                                                                                    |  |  |
| CE                                          | See also the declaration of conformity supplied with the machine.                                                                                                    |  |  |
| Proper use                                  | The instructions in this document must be observed, in particular the safety precautions.                                                                                                    |  |  |
| General information                         | This document has been prepared on the basis of the information available at the time of its publication.                                                                                                    |  |  |
|                                             | These instructions enable safe and efficient handling of the WAIO leak<br>tightness testing device (referred to in the following as "device" or<br>"WAIO"). These instructions are an integral part of the device and must<br>be kept near the device so that it can be accessed by personnel at all<br>times. |  |  |
|                                             | Personnel must have carefully read through and understood these<br>instructions before starting work. To ensure safe working, the safety<br>indications, warnings and instructions must be followed.                                                                                                    |  |  |
|                                             | In addition, the local health and safety regulations as well as the general safety rules for operation of the WAIO must be observed.                                                                                                    |  |  |
|                                             | Illustrations contained in these instructions are intended for illustration purposes only and may deviate from the model sold.                                                                                                    |  |  |

## 1.1 Technical support

#### **Rating plate**

Witschi Electronic AG www.witschi.com Switzerland WAIO Typ 31.2620 Nr. 20019 Year 2024 SWISS MADE The identification plate of the WAIO is located on the underside of the device and contains the following information:

- Manufacturer
- Device name
- Type
- Serial number
- Year of manufacture

| Customer service    | <ul> <li>b) Try to clearly identify the error that occurred.</li> <li>c) Contact the customer service of Witschi Electronic AG.</li> <li>The point of sale can provide you with technical information.</li> <li>The nearest point of sale can be found on the Witschi Electronic AG website www.witschi.com.</li> </ul> |                                                                                                |  |  |
|---------------------|----------------------------------------------------------------------------------------------------|------------------------------------------------------------------------------------------------|--|--|
|                     | Witschi Electronic AG would also be pleased to receive information and feedback, which can be helpful for the improvement of the products.                                                                                                    |                                                                                                |  |  |
|                     | Information                                                                                                    | on customer service                                                                            |  |  |
|                     | Address:                                                                                                    | Witschi Electronic AG<br>Bahnhofstrasse 26<br>3294 Büren an der Aare<br>Switzerland            |  |  |
|                     | Telephone:                                                                                                    | +41 32 352 05 00                                                                               |  |  |
|                     | Fax:                                                                                                    | +41 32 351 32 92                                                                               |  |  |
|                     | Internet:                                                                                                    | www.witschi.com                                                                                |  |  |
|                     | E-mail:                                                                                                    | service@witschi.com                                                                            |  |  |
| 1.2 Definitions     |                                                                                                    |                                                                                                |  |  |
| User                | The user is the which he or sh                                                                                                    | e owner of a device which he or she uses as the owner or<br>ne gives to third parties for use. |  |  |
| Operator            | The operator is the person who carries out production or operating processes with the device.                                                                                                    |                                                                                                |  |  |
| Technical personnel | Technical personnel are defined as all persons whose training and<br>qualifications entitle them to carry out installation and maintenance<br>work on the device. Any work on the electrical and mechanical<br>components of the device must be carried out by Witschi Electronic AG                                    |                                                                                                |  |  |
| Device              | A device is defined as the entirety of the WAIO.                                                                                                    |                                                                                                |  |  |

## 1.3 Guarantee

**Technical support inquiries** 

follows:

Witschi Electronic AG grants two years warranty on the new WAIO. Further information can be found in the **Warranty information document** supplied with the WAIO.

To request technical support from Witschi Electronic AG, proceed as

a) Observe the specifications on the machine's rating plate.

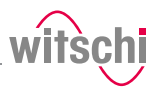

## 2 Safety

This section provides an overview of all the important safety aspects that ensure personal protection and safe and trouble-free operation. The relevant sections contain additional warnings on the various tasks.

#### Mandatory

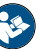

All safety and protection regulations described here must be read and observed in order to avoid damage to equipment, persons and the environment.

The legal regulations, accident prevention and environmental protection measures as well as the relevant technical regulations for safe working methods in the country of use and at the place of installation of the device must also be observed.

## 2.1 General pictograms

#### 🛕 DANGER

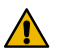

This combination of symbol and keyword indicates an imminently hazardous situation that will result in serious or fatal injury if not avoided.

#### 

This combination of symbol and keyword indicates a potentially hazardous situation that can result in serious or fatal injury if not avoided.

#### 

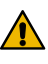

This combination of symbol and keyword indicates a potentially hazardous situation that can result in minimal or minor injury if not avoided.

#### Caution - material

| T |
|---|
| à |
|   |

This combination of symbol and keyword indicates a potentially hazardous situation that can entail material damage if not avoided.

#### **Caution - environmental**

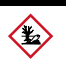

This combination of symbol and keyword indicates a potentially hazardous situation that can entail environmental damage if not avoided.

#### Prohibition

Mandatory advice to follow.

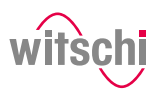

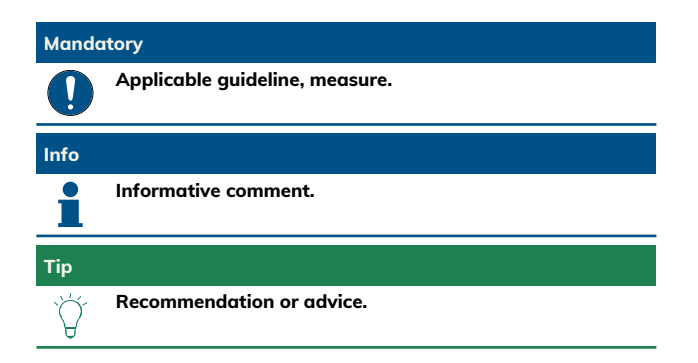

## 2.2 Proper use

max 111mm

140-250mm

H-21mm

The "WAIO" device is used for testing the water resistance of watches by means of positive and negative pressure. It can also be used to demagnetise watches. It is additionally used to check the chronometry of watches.

The WAIO can be used to test mechanical watches and analogue quartz watches.

The device is intended for watches with the following maximum dimensions:

- Width: Max. 111 mm
- Height of the watch case: 4 mm to 21 mm
- Circumference of the watch (watch + bracelet): 140 mm to 250 mm
- Diameter of the watch case: 12 mm to 60 mm (with crown, maximum 65 mm)
- Weight of the watch: Max. 260 g incl. bracelet

Proper use also includes observing all the information in the instructions.

Any use that deviates from proper use is considered improper use.

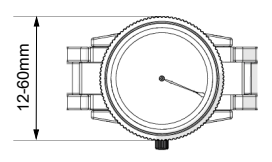

#### 

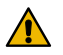

Risk of injury if the device is not used properly!

Improper use of the WAIO can result in hazardous situations.

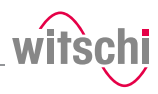

#### 2.3 Safety sign

The parts of the device which represent a danger are marked with a safety label.

### Mandatory

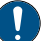

Make sure that the safety labels on the device are clearly leaible and clean!

If the labels become dirty or illegible over time, so that hazards can no longer be identified or service instructions can no longer be followed. they must be replaced with new ones and affixed to the same place.

#### 231 Labels on the device

Calibration of the WAIO

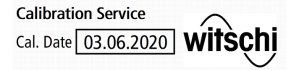

The stickers listed below are affixed to the WAIO.

The sticker on the underside of the device shows when the device was last calibrated.

## Info

The reliability of the measurement results is guaranteed by

regular calibration of the WAIO.

#### 2.3.2 Labels on the power supply unit

#### Electrical and electronic components

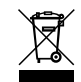

The labels below are affixed to the power supply unit. The electrical and electronic components in the device contain toxic substances. The device must therefore be disposed of in a recycling depot or by a specialised company.

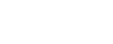

CE conformity

The "CE" marking confirms that this product complies with the European requirements regarding safety, health, environmental and user protection.

#### **Residual risks** 2.4

**Cracked glass** 

#### ▲ CAUTION

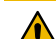

#### **Risk of injury from cracked glass!**

The positive pressure can penetrate into leaking watches during the test. If this is the case, the interior of the watches will be under pressure after the test. The glass in the watch can then splinter or shatter. If splinters get into the eye, this can cause injuries.

#### Mandatory

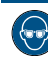

Observe the instructions for wearing safety goggles in this **Operating instructions!** 

If it is necessary to wear safety glasses, make sure that other people in the room are at an appropriate distance from the device.

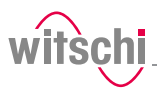

| Moving parts        |                                                                                                    |  |  |  |
|---------------------|----------------------------------------------------------------------------------------------------|--|--|--|
|                     | Risk of injury from moving parts!<br>Moving parts inside the device can cause serious injuries including loss<br>of limbs.                                                                                                    |  |  |  |
|                     | Mandatory                                                                                                    |  |  |  |
|                     | Return a defective device to the manufacturer<br>immediately!<br>To avoid damage of any kind.                                                                                                    |  |  |  |
| Risk of crushing    |                                                                                                    |  |  |  |
|                     | <ul> <li>Risk of crushing when closing the bell cover!</li> <li>There is a risk of crushing between the bell cover and the housing of the device when closing the bell cover.</li> <li>Before closing the bell cover, make sure that no body parts or objects are inside the closing area.</li> </ul>                                                                                                    |  |  |  |
| Current             | Caution - material                                                                                                    |  |  |  |
|                     | Material damage due to short circuit!<br>Damage to the insulation on the power cord or the power supply unit<br>can result in a short circuit and damage the WAIO.                                                                                                    |  |  |  |
|                     | Mandatory                                                                                                    |  |  |  |
|                     | Follow the obligations set out below:<br>Work on electronic components of the WAIO must only be carried out<br>by customer service!<br>Failure to do so could void the warranty.<br>Always disconnect the mains plug before cleaning, maintenance or<br>repair work!<br>To avoid electric shock.<br>To disconnect the power supply unit from the power supply, only pull<br>on the plug itself, never pull on the cable.<br>To avoid damage to the cable. |  |  |  |
|                     | <ul> <li>Observe the following recommendations to avoid short circuits:</li> <li>If the power cord or power supply unit is damaged, disconnect the mains plug and have the power supply unit repaired.</li> <li>Position the power cord so that it cannot be damaged by external influences.</li> <li>Ensure that access to the power supply is always guaranteed.</li> <li>Protect live parts from moisture.</li> </ul>                                  |  |  |  |
| Opening the housing | Caution - material                                                                                                    |  |  |  |
|                     | Material damage due to opening the housing!<br>When opening the housing, there is a risk that internal components of<br>the device or the housing may be damaged.                                                                                                    |  |  |  |
|                     | Mandatory                                                                                                    |  |  |  |
|                     | The housing must be opened by a qualified person and in accordance with the instructions Opening the bell cover in an emergency [> Page 67]!<br>If the housing is opened by an unqualified person, this will invalidate the warranty and Witschi Electronic AG will not be liable for any accidents.                                                                                                    |  |  |  |

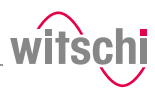

|               | Mandatory                                                                                                    |  |  |  |
|---------------|----------------------------------------------------------------------------------------------------|--|--|--|
|               | In the event of malfunctions or problems that cannot be<br>solved with the help of these instructions, contact the<br>manufacturer!<br>Failure to do so could void the warranty.                                                                                                    |  |  |  |
| Test pressure | Caution - material                                                                                                    |  |  |  |
|               | Material damage due to excessive test pressure!<br>Applying excessive test pressure can damage the watch being tested<br>and/or the WAIO.                                                                                                    |  |  |  |
|               | Mandatory                                                                                                    |  |  |  |
|               | Follow the obligations set out below:<br>Make sure that the watch can withstand the pressure!<br>To avoid damaging the watch.<br>Only check watches for which a maximum water depth is specified,<br>without exceeding the limit value!<br>Observe the following rule: 10 m depth = 1 bar test pressure.<br>Check watches with no special information at a maximum pressure of<br>2 bar!<br>To avoid damaging the watch. |  |  |  |
| Touchscreen   | Caution - material                                                                                                    |  |  |  |
|               | Material damage due to operating the touchscreen with<br>sharp objects!<br>The touchscreen can be damaged if it is operated with sharp objects (for<br>example with ballpoint pens).                                                                                                    |  |  |  |

Operate the touchscreen with the stylus provided for the purpose
 or with your fingers.

## 2.5 User responsibility

The device is intended for commercial use. The user is therefore subject to the statutory obligations of occupational health and safety.

In addition to the safety instructions and warnings in these instructions, the applicable regulations regarding safety, occupational health and safety and environmental protection for the operation of the device must also be observed.

The following must be taken into account:

- The user must learn about the applicable occupational health and safety requirements and identify additional hazards as part of an assessment of the existing risks, depending on the specific working conditions at the device's site of operation. The user shall take account of this assessment to create operating instructions for the use of the device.
- Throughout the service life of the device, the user must ensure that the operating instructions which he or she has drawn up comply with current regulations and, if necessary, adapt them.
- The user must ensure that all persons who use the device have read and understood these instructions. In addition, the user must also ensure that personnel are regularly trained and informed of the hazards.
- The user must provide personnel with the required protective equipment and ensure that the required protective equipment is worn, see Personal protective equipment [P Page 14].

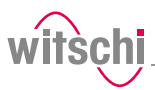

- The owner must ensure that the service intervals specified in the instructions are complied with.
- The owner must ensure that the service intervals for the components (especially the compressor) are complied with.

## 2.6 Personnel qualifications

#### <u> CAUTION</u>

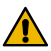

## Risk of injury in the event of inadequate personnel qualifications!

If unqualified personnel carry out work on the device or stay in the device's danger zone, there is a risk of injury and significant material damage.

#### Mandatory

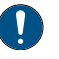

#### Follow the obligations set out below:

All activities may only be carried out by qualified personnel! To avoid operating errors.

The operator of the device must have the appropriate knowledge and have completed the necessary training for the correct handling of watches!

In addition, during training, the operator must be informed by the user of the tasks assigned to him or her and of possible hazards in the event of improper behaviour. The operator may only carry out tasks that go beyond the scope of use in normal operation where this is specified during training and the user has specifically entrusted the operator to do so.

Unauthorised persons must keep a safe distance from the device! To avoid unnecessary dangers.

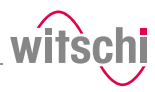

## 2.7 Personal protective equipment

Personal protective equipment is a device or equipment worn or held by a person to protect him or her from one or more risks which could threaten his or her safety or health.

Safety goggles

Safety goggles protect the eyes from flying splinters of glass.

Safety goggles must be worn for the following activities, in particular:

• When removing leaky watches upon completion of a test.

#### Mandatory

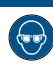

Observe the instructions for wearing safety goggles in this Operating instructions!

If it is necessary to wear safety glasses, make sure that other people in the room are at an appropriate distance from the device.

## 2.8 Spare parts

#### 

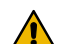

#### Risk of injury if incorrect spare parts are used!

The use of incorrect or defective spare parts can lead to hazards for personnel, material damage, malfunctions or even complete failure of the device.

- Only use original parts from Witschi Electronic AG or parts approved by Witschi Electronic AG.
- If unclear, contact customer service, see Technical support [> Page 7].

#### Info

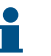

For a list of spare parts, see Accessories and spare parts [▶ Page 54].

## 2.9 Noise emissions

The noise emissions from the WAIO are below 75 dB(A) and have been measured according to the guidelines EN ISO 3740:2001-03 and EN ISO 11200:2014-10.

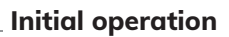

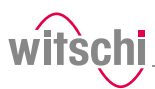

## 3 Initial operation

## 3.1 Moving the device

| 7       | CAUTOR                                                                                                    |
|---------|----------------------------------------------------------------------------------------------------|
|         | Risk of injury and material damage due to improper<br>transport!                                                                                                    |
|         | In the event of improper transport, the device may fall or tip over. This may cause personal injury or serious damage to property.                                                                                                    |
| ł       | sition                                                                                                    |
| )       | Never transport the WAIO when it is connected or<br>switched on!                                                                                                    |
|         | Handling may be severely impaired and components of the device may                                                                                                    |
|         | be aamagea.                                                                                                    |
| 10      | atory                                                                                                    |
| lc      | itory<br>Follow the obligations set out below:                                                                                                    |
| lc      | Follow the obligations set out below:<br>Always transport the packages vertically and never throw them!                                                                                                    |
| lo<br>) | Follow the obligations set out below:<br>Always transport the packages vertically and never throw them!<br>Observe the markings on the packaging!                                                                                                    |
| lc<br>) | Follow the obligations set out below:<br>Always transport the packages vertically and never throw them!<br>Observe the markings on the packaging!<br>Do not remove the WAIO from its packaging until shortly before<br>commissioning!                                                                                                    |
| 1c      | Follow the obligations set out below:<br>Always transport the packages vertically and never throw them!<br>Observe the markings on the packaging!<br>Do not remove the WAIO from its packaging until shortly before<br>commissioning!<br>The packaging protects the WAIO from external damage.                                                                                                    |
| lc      | Follow the obligations set out below:<br>Always transport the packages vertically and never throw them!<br>Observe the markings on the packaging!<br>Do not remove the WAIO from its packaging until shortly before<br>commissioning!<br>The packaging protects the WAIO from external damage.<br>Always carry the WAIO with both hands on the sides!                                                                                                    |
| la<br>) | The packaging protects the WAIO from external damage.<br>Always carry the WAIO from the packaging until shortly before<br>commissioning!<br>The packaging protects the WAIO from external damage.<br>Always carry the WAIO with both hands on the sides!<br>This prevents the device from falling over.                                                                                                    |
| lat     | Follow the obligations set out below:<br>Always transport the packages vertically and never throw them!<br>Observe the markings on the packaging!<br>Do not remove the WAIO from its packaging until shortly before<br>commissioning!<br>The packaging protects the WAIO from external damage.<br>Always carry the WAIO with both hands on the sides!<br>This prevents the device from falling over.<br>Only technical personnel are authorised to install the WAIO! |

\_\_\_\_

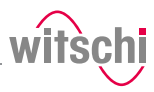

## 3.2 Transport inspection

When accepting the device, check all components and make sure that no parts have been damaged during transport.

Additionally, check whether the device is complete.

Proceed as follows if there is visible transport-related damage:

- a) Do not accept the delivery.
- b) Make a note of the extent of the damage on the transport company's delivery note.
- c) Write a complaint.

#### Mandatory

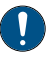

Report damage or missing parts to Witschi Electronic AG immediately!

Claims for damages can only be made within the applicable claim periods.

### 3.3 Storage conditions

Store the device and packages under the following conditions:

- Storage temperature -20 °C to +70 °C.
- Relative humidity maximum 80%, no condensation.
- Do not store outdoors.
- Store in a dry and dust-free condition.
- Do not expose to any aggressive media.
- Protect against sunlight.
- Protect against mechanical impact.
- Do not place anything on top of the device packaging.

#### Info

#### Reusable packaging

Store in a dry and clean place.

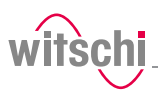

## 3.4 Space requirement

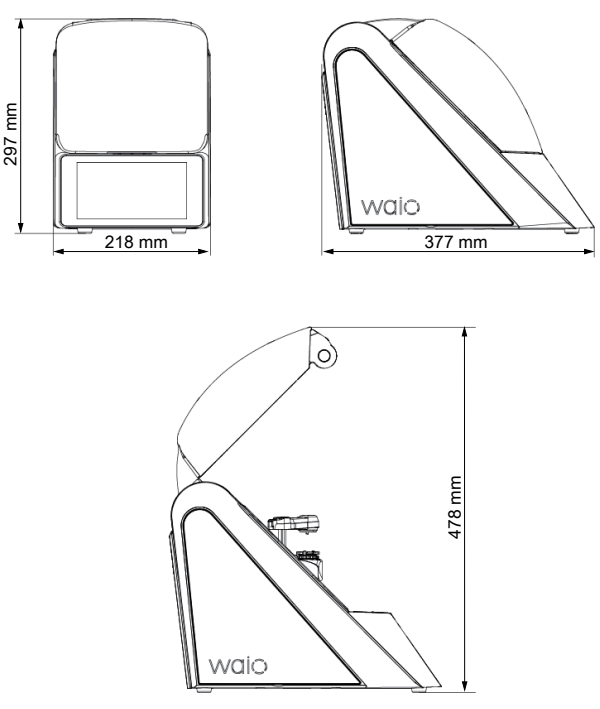

Please take the following additional space requirements into account to ensure that the appliance functions properly:

- Lateral: Approximately 50 mm per side;
- Rear: Approximately 100 mm;
- Top with device open: Approximately 50 mm.

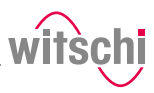

## 3.5 Installation site requirements

The WAIO is designed for use on a workbench in an environment that is as dry and dust-free as possible. The WAIO is not suitable for outdoor use.

#### Caution - material

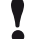

The results of the tests may be incorrect in the case of an unsuitable installation location!

To achieve precise results, the WAIO and the test object must be at room temperature.

The following instructions must be observed for reliable measurements:

- Do not position the WAIO and test object in the vicinity of radiators or open windows.
- Do not expose the WAIO or the test object to direct sunlight.
- Use the WAIO on an even and horizontal surface.
- The installation site must be vibration-free.

## 3.6 Transport

- $\checkmark~$  Due to its weight, it is advisable to lift the WAIO with both hands using the following procedure.
- a) Hold the WAIO handle **1** with one hand.
- b) Tilt the WAIO slightly to the right.

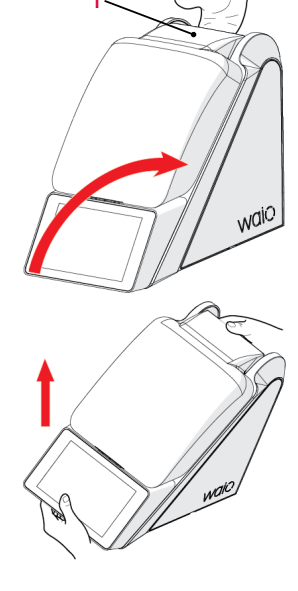

c) Place the second hand at the front on the underside of the WAIO.d) Lift the WAIO with both hands.

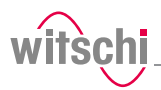

## 3.7 Equipment list

Equipment included in the scope of delivery for the WAIO

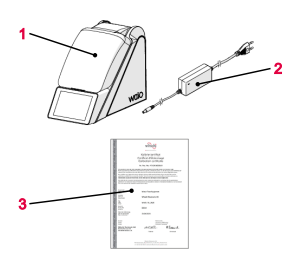

| No. | Description                              | Function                                                             |
|-----|------------------------------------------|----------------------------------------------------------------------|
| 1   | WAIO                                     | Measuring the tightness, chronometry and demagnetisation of watches. |
| 2   | Power supply unit<br>(12 VDC, min. 80 W) | Provides power to the WAIO.                                          |
| 3   | Calibration certificate                  | -                                                                    |

## Info

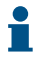

Please contact the points of sale to order accessories or spare parts.

Your nearest point of sale can be found on the website www.witschi.com.

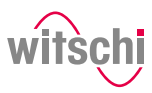

## 3.8 Initial operation

Commissioning of the WAIO includes connection to the power supply and all connections required for smooth operation (network, etc.).

## 3.8.1 Current

#### Caution - material

#### Risk of material damage if an unsuitable power supply unit is used!

Using an unsuitable or damaged power supply unit can result in a short circuit. This may damage the device.

- · Only use the power supply unit supplied with the device.
- Position the power cord so that it cannot be damaged by external influences.
- One WAIO
- One power supply unit
- a) Make sure that the voltage of the local power supply is suitable for the power supply unit.
  - ⇒ 100/240 VAC, 50/60 Hz, 1.3 A.
- b) Connect the appliance connection **2** to the power connection on the WAIO **1**.
- c) Connect the power supply unit connection **3** to the local power supply.
- $\Rightarrow$  The power supply is now connected.

Required equipment

#### Connecting

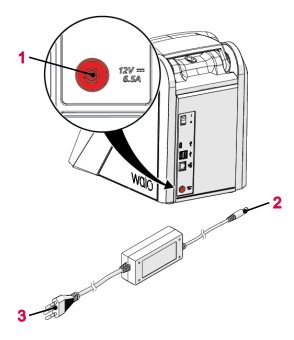

Disconnecting

- a) Switch off the WAIO.
- b) Disconnect the power supply unit connection **3** from the local mains network.
- c) Disconnect the device connection  ${\bf 2}$  from the power connection on the WAIO  ${\bf 1}.$
- $\Rightarrow$  The power supply is now disconnected.

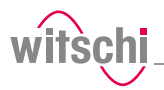

## 3.8.2 Connection to Wicotrace 360° via WLAN

The following requirements must be met when using the WAIO with Wicotrace  $360^\circ$  in a wireless network.

- **Required equipment**
- Internet connection with access to Wicotrace 360°.
- a) For configuration of the network, see the Setting up Wicotrace 360° [P Page 62] section.

## 3.8.3 Connection to Wicotrace 360° via Ethernet

The following steps are necessary when using the WAIO with Wicotrace  $360^\circ$  via Ethernet.

#### **Required equipment**

#### Connecting

Connecting

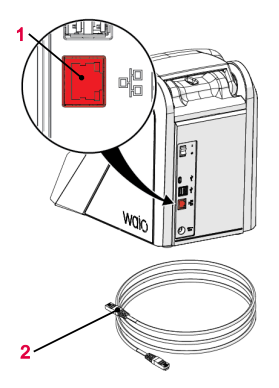

Disconnecting

• WAIO

WAIO

- Ethernet cable (not included in the scope of delivery of the WAIO)
- Internet connection with access to Wicotrace 360°.
- a) Ensure that the WAIO is switched off.
- b) Connect the Ethernet cable 2 to the network.
- c) Connect the Ethernet cable **2** to the network connection **1** of the WAIO and switch on the WAIO.
- $\Rightarrow$  The WAIO is now connected to the network.
- $\, \Rightarrow \,$  For configuration of the network, see the Network [  $\triangleright$  Page 62] section.

- a) Ensure that the WAIO is switched off.
- b) Disconnect the Ethernet cable 2 from the network.
- c) Disconnect the Ethernet cable **2** from the WAIO.
- $\Rightarrow$  The WAIO is now no longer connected to the network.

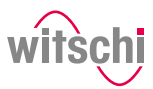

## 4 Description

## 4.1 WAIO

Front view

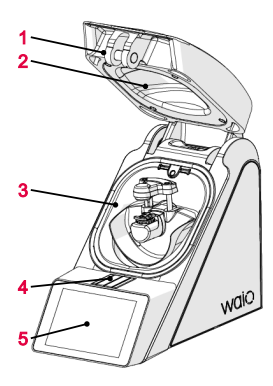

- 1 Bell cover
- 2 Demagnetising coil
- 3 Test chamber
- 4 Flap over catch
- 5 Control and display element

The bell cover covers the test chamber **3**. During testing, the bell cover **1** is closed and locked by the catch under flap **4**.

The bell cover opens and closes automatically before and after testing a watch.

**Rear view** 

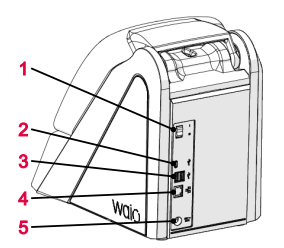

#### **Test chamber**

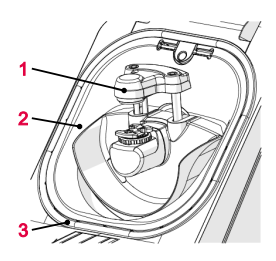

- 1 Main switch
- 2 USB connector type C
- 3 2x USB connector type A
- 4 Network connection
- 5 Electrical connection
- 1 Sensor unit
- 2 Test chamber
- 3 Seal (O ring)

The measuring procedures are carried out in the test chamber 2. It contains the sensor unit 1 with the watch support and other sensors. When a measuring procedure is started, the bell cover closes so that it rests against the seal 3. This ensures that the test chamber is sealed. The pressure required for the leak tightness test can now be built up and maintained in the test chamber.

The pressure and vacuum are generated by the compressor built into the test chamber.

# witschi

#### Sensor unit

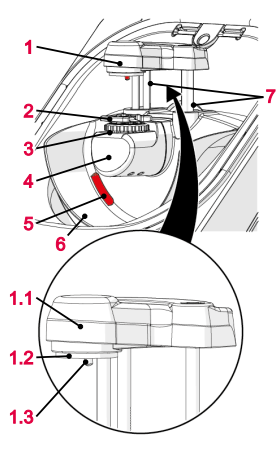

- 1 Deformation sensor and mechanical signal pickup
- 1.1 Sensor head
- 1.2 Soft foam cushion (to hold the watch in place)
- 1.3 Stylus for measuring the deformation (deformation sensor) and the mechanical watch signal (mech. signal pick-up)
- 2 Soft support (Scratch Protect) with non-slip coating
- 3 3-point support (manually adjustable)
- 4 Signal pickup for analogue quartz watches
- 5 Illumination for results display (green/red)
- 6 Insert tray (to protect and restrict bracelets)
- 7 Guide and drive rods of the sensor head

This assembly is mounted on a rotating device, which allows the test positions to be approached. The presence of a mechanical watch or an analogue quartz watch can be determined using the measuring sensors, thus enabling fully automatic measurement.

The manually adjustable 3-point support  ${\bf 3}$  is used to measure housings with a diameter of  ${\bf 11}~{\bf mm}$  to  ${\bf 60}~{\bf mm}.$ 

The drive rods **7** automatically raise or lower the sensor head **1.1** onto the watch when the bell cover opens or closes.

During the leak tightness test, the deformation sensor **1** measures the deformation of the watch case. The watch is placed fully automatically from the soft support **2** onto the 3-point support **3** to enable deformation measurement. The sensor head **1.1** moves the stylus **1.3** 

onto the watch crystal to perform the measurement.

For demagnetisation processes and chronometry measurements, the soft support **2** is raised again fully automatically and the sensor head **1.1** moves further down until the watch is securely clamped between the soft foam cushion **1.2** and the soft support **2**.

This means that the watch is held securely while changing the test position. The insert tray **6** provides sufficient protection against scratches for all types of bracelets.

Control and display element

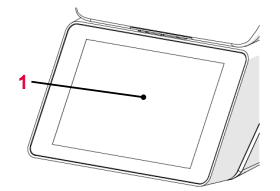

1 Touchscreen

Using the touchscreen, it is possible to navigate through the menus and edit the test settings. It also shows the progress and results of the test.

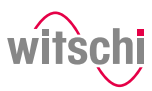

## 4.2 Included accessories

#### Power supply unit

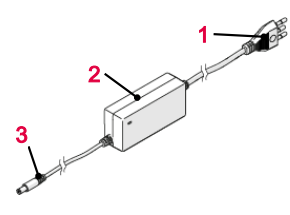

- 1 Power cable (country-specific)
- 2 Transformer
- **3** Power connection (on device)

#### Item no.: JA01-GST90A12-GP1M

The WAIO is connected to the power supply using the power supply unit with the following key figures:

| Description     | Unit | Value      |
|-----------------|------|------------|
| Input voltage   | VAC  | 100 to 240 |
| Input current   | А    | 1.3        |
| Input frequency | Hz   | 50 to 60   |
| Output voltage  | VDC  | 12         |
| Power           | W    | min. 80    |

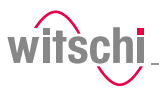

## 4.3 Procedure of a tightness test

#### A test may consist of several tests

If a test is performed with multiple tests, the following procedure is repeated.

#### Determining the initial value

After starting the test, the sensor head is moved into position and the starting value of the deformation is set to zero.

## Build up pressure, recording the deformation behaviour of the watch case

The test pressure is built up in the test chamber. In order to compensate for pressure losses caused by the heating of the air, the test pressure is continuously regulated during the measurement.

The deformation behaviour of the watch is continuously recorded during pressure build-up and automatically included in the evaluation algorithm.

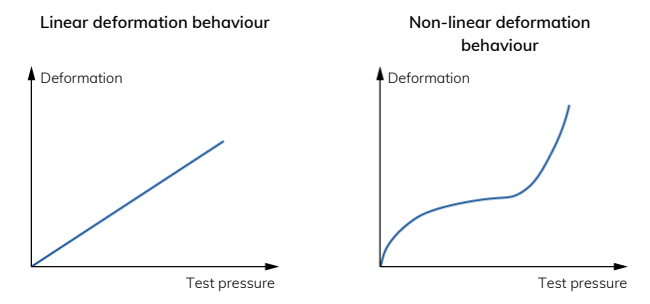

### Duration of an automatic measurement

The WAIO has a new evaluation algorithm which detects elastic deformation in watches and automatically compensates it. In the standard setting, the WAIO automatically determines the required measuring time for each measurement. The software continues the measurement until a meaningful result is obtained.

The measuring time for a simple OK/not OK statement is shorter than the output of a precise leak rate. It should also be noted that narrower limit values lead to longer measuring times. The maximum time per test pressure is limited to 300 seconds with automatic measuring time. For optimum results in terms of precision and test duration, we recommend using the automatic measuring time.

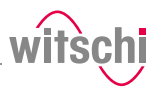

## 4.4 Definitions

#### **Deformation measurement**

The measuring method of the WAIO is based on the principle of deformation. The watch is subjected to positive pressure to compress the watch housing, or a vacuum to expand it. The faster the deformation is compensated, the larger the leak in the watch case. The deformation of the case within a certain time serves as the basis for the measurement to determine whether the watch is leakproof or not.

#### Leak-tight watch

Under constant pressure, the deformation of the watch housing remains constant.

#### Leaky watch

Under constant pressure, the deformation of the watch housing is reduced.

The difference between the pressure in the test chamber and the pressure in the watch housing is being compensated at a rate which is above the limits of the leak rate.

The limit represents the maximum permissible leak rate. If the leak rate exceeds the predefined limit, the watch being tested is classified as non-leak-tight.

Relative to the diameter of the watch housing, the following standard values apply:

| Diameter of the watch glass                         | Volume               | Limit     |
|-----------------------------------------------------|----------------------|-----------|
| $Ø_{Glass}$ < 20 mm                                 | 1000 mm <sup>3</sup> | 50 µg/min |
| $20 \text{ mm} < \emptyset_{Glass} < 40 \text{ mm}$ | 2100 mm <sup>3</sup> |           |
| $40 \text{ mm} < \emptyset_{Glass}$                 | 4000 mm <sup>3</sup> |           |

#### Info

## The lower the leak tightness limit, the longer the measurement takes.

This must be taken into account during configuration.

The ISO 22810 standard specifies the leak rate in  $\mu$ g/min and defines 50  $\mu$ g/min as the limit value for leak tightness at a test pressure of 2 bar. The WAIO is configured by default according to these standard specifications.

To calculate the leak rate, the measuring algorithm needs the exact air volume in the watch case. The watch sizes suggested in the measuring program are suitable for a qualitative consideration – we recommend determining the inner volume of the watch beforehand. The inner volume can be determined from the watch's design data.

#### Info

#### Negative leak rate

A negative leak rate may be displayed at the start of the measurement.

Limit

26/72

Leak rate

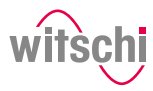

A negative leak rate can be caused by a number of factors, e.g.:

- Elastic deformation of the test specimen;
- Thermal influences.

As the measuring time progresses, the measuring algorithm of the WAIO compensates for these influences and displays a more accurate result. This makes it more reliable and faster than an algorithm used for conventional deformation measurement.

However, the end result may also display a negative leak rate. This usually occurs with leak-tight test specimens, in which case compensation cannot be fully performed. However, the reliability of the measurement is still guaranteed.

Significant negative leak rates indicate that the automatic compensation was insufficient for the test specimen. Manually setting a longer measurement time may remedy this.

If you have any questions, please contact customer service, see Technical assistance [> Page 7].

## 4.5 Reference to standard ISO 22810

| Leak-tight watch in<br>accordance with<br>standard ISO 22810 | Standard ISO 22810 defines that a watch shall be classified as leak-tight if less than 50 $\mu g$ of air penetrates the watch per minute at a test pressure of 2 bar.                                                                                                    |
|--------------------------------------------------------------|----------------------------------------------------------------------------------------------------|
| Relationship between volume and deformation                  | The ISO 22810 standard does not take into account the volume of the watch. This means that the leak rate of 50 $\mu$ g per minute applies to all watches, regardless of their size.                                                                                                    |
|                                                              | When testing according to the principle of deformation, the reversion depends on the free volume in the watch. In a watch with a small volume, the reduction in deformation is more pronounced with the same amount of penetrating air. The free volume must be programmed in the watch for a standard-compliant test. |
| Interpretation of ISO 22810                                  | The standard is based on a pressure of 2 bar or 0.5 bar. No limit value is specified for other pressures. It is therefore assumed that the limit of 50 µg per minute applies for all test pressures.                                                                                                    |

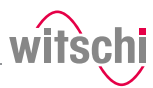

## 5 Use

Use

## 5.1 Safety during use

**Cracked glass** 

**Risk of crushing** 

#### <u> AUTION</u>

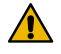

#### Risk of injury from cracked glass!

The positive pressure can penetrate into leaking watches during the test. If this is the case, the interior of the watches will be under pressure after the test. The glass in the watch can then splinter or shatter. If splinters get into the eye, this can cause injuries.

#### Mandatory

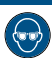

#### Observe the instructions for wearing safety goggles in this Operating instructions!

If it is necessary to wear safety glasses, make sure that other people in the room are at an appropriate distance from the device.

#### 

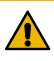

#### Risk of crushing when closing the bell cover!

There is a risk of crushing between the bell cover and the housing of the device when closing the bell cover.

 Before closing the bell cover, make sure that no body parts or objects are inside the closing area.

## 5.2 Basic operation

### 5.2.1 Switch on the WAIO

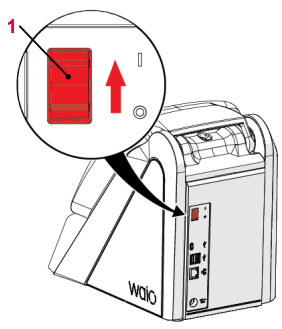

- The WAIO has been commissioned correctly, see Initial operation.
- a) Switch on the WAIO by pressing the switch **1** in the direction of the arrow.
  - $\Rightarrow$  The home screen appears.
  - ⇒ The bell cover opens.

#### Info

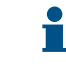

When the WAIO is switched on for the first time, the display language can be selected on the displayed screen. The display language can be changed at any time, see Language

- ⇒ The "Programs" screen appears.
- $\Rightarrow$  The WAIO is ready for operation.

selection.

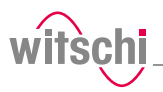

## 5.2.2 Enabling screen saver or standby

#### Switching to the screen

saver or standby

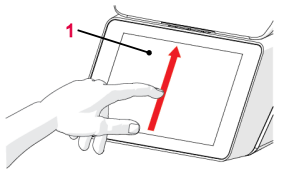

a) Swipe the touch screen **1** with your finger in the direction of the arrow.

✓ The WAIO is switched on, see Switch on the WAIO [▶ Page 28].

⇒ The Quick settings menu appears.

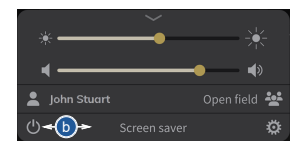

- b) Press "Screen saver" or tap <sup>™</sup> to switch the WAIO to standby.
   ⇒ The bell cover closes and is locked.
- ⇒ The WAIO is in standby or screen saver mode (standby screen is always black).
- $\Rightarrow$  The screen saver is displayed.

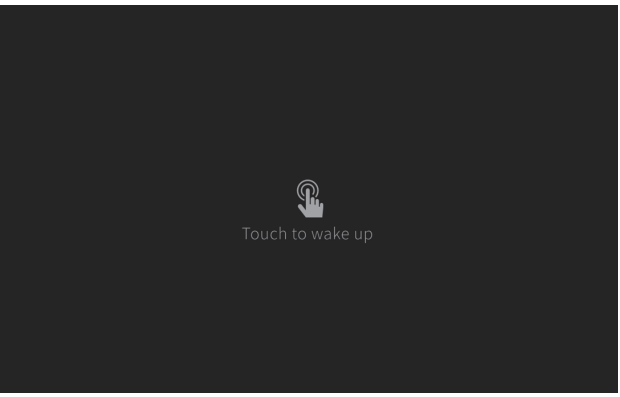

## Exiting the screen saver/standby

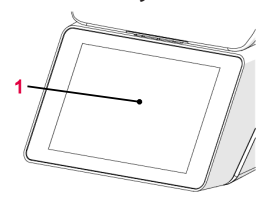

- ✓ The WAIO is in standby.
- a) Touch the touch screen **1** to exit "Standby" or "Screen saver" mode.
  - $\Rightarrow$  The bell cover opens.
- $\, \Leftrightarrow \,$  The screen returns to the display that was active before switching to standby.

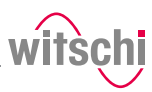

## 5.2.3 Switching off the device

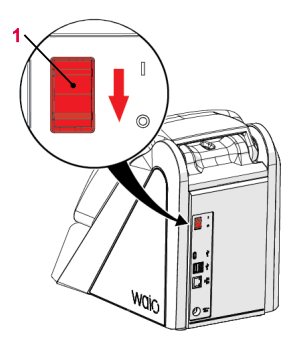

#### Тір

If the device is not going to be used for a short period of time, enable standby mode.

See Enabling screen saver or standby [> Page 29].

- a) If necessary, remove the watch from the test chamber.
- b) To activate mode, see Enabling screen saver or standby
   [> Page 29].
  - $\Rightarrow$  The bell cover closes and is locked.
- c) Switch off the WAIO by pressing the switch **1** in the direction of the arrow.
- d) Cover the WAIO with the corresponding dust cover.

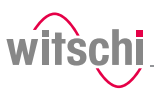

## 5.3 Main screen

The high-resolution 7-inch screen (1280  $\times$  800 px) with touch function displays three different areas.

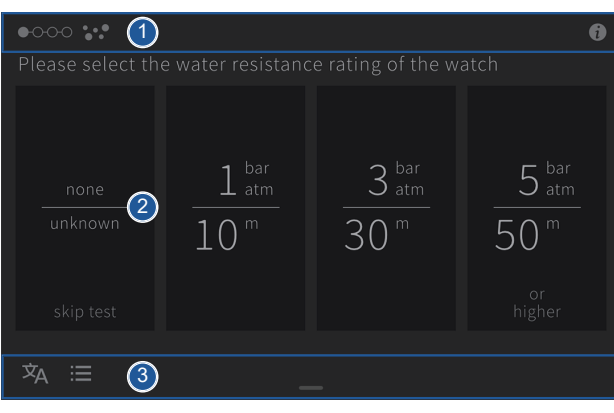

#### No. Description

- 1 Screen header, see Header [> Page 31].
- Display area of the current page. See Performing measurements [P Page 33].
- 3 Screen footer, see Footer [> Page 32].

### 5.3.1 Header

On each screen, the header is displayed at the top with the following information:

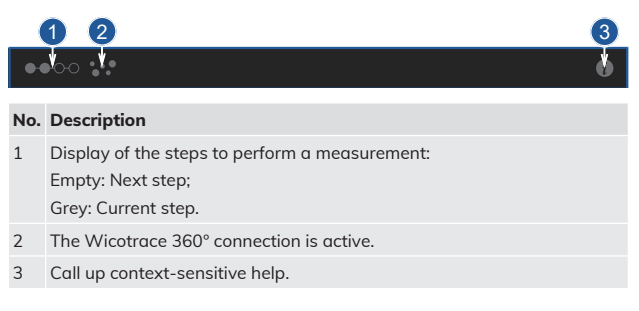

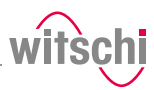

## 5.3.2 Footer

The lower bar is always displayed with the following information:

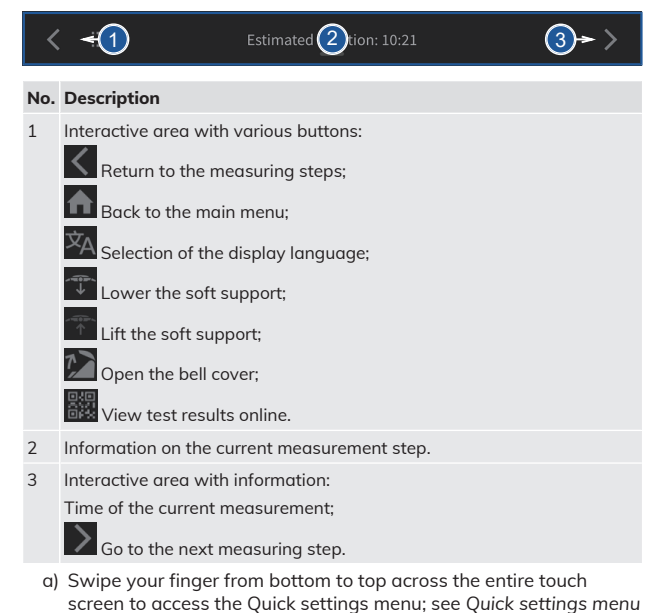

[> Page 55].

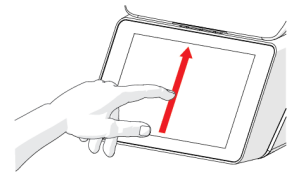

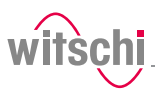

## 5.4 Performing measurements

## 5.4.1 Entire process

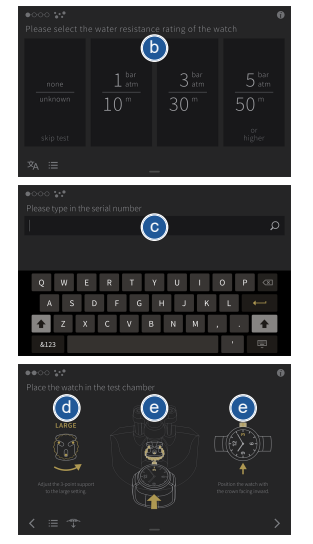

- a) Log in the user. See User login [> Page 34]
  - ⇒ This step is only necessary if the connection to the Wicotrace 360° needs to be established.
- b) Select the pressure displayed on the watch (1, 3 or 5 bar) or select (none/no unknown) if there is no specification on the watch.
- c) Enter the serial number of the watch to be tested. The serial number is engraved on the underside of the case.
- d) Manually adjust the 3-point support to the size of the case.
- e) Centre the watch on the soft support with the crown facing the inside of the WAIO. Make sure that the bracelet is in the protective cage but not touching it and then proceed to the next step with
  - ⇒ The device checks whether the watch is present. See Positioning the watch [▶ Page 35].
  - ⇒ The device automatically checks whether an analogue quartz watch or mechanical watch has been inserted. See Detecting the signal [▷ Page 37].

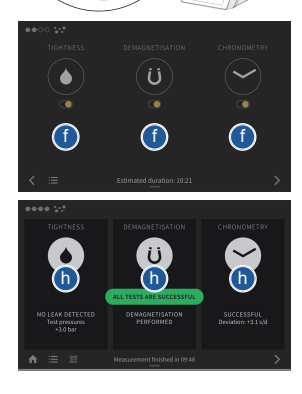

f) After the watch has been successfully detected, the test steps to be carried out are displayed. You have the option here to deactivate test steps if they are not to be carried out. Then

proceed to the next step with

- ➡ The device performs the specified test steps. See Test step [▶ Page 38].
- g) Wait until the entire measurement is completed.

⇒ Mathe General status of each test step is shown.

- h) In the results overview, you can click on the respective test step to access the tables with the values and measurement tolerances.
  - ⇒ The measurement results are saved both on the device and on the Wicotrace 360°. See Measured results [▶ Page 47].

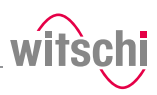

## 5.4.1.1 User login

#### Same user

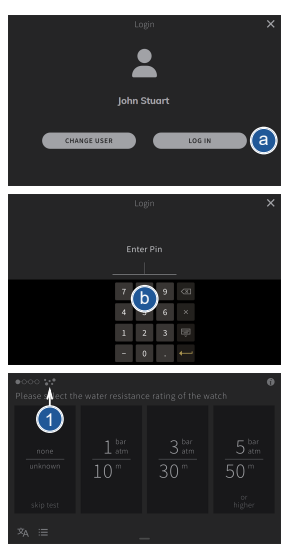

Changing the user

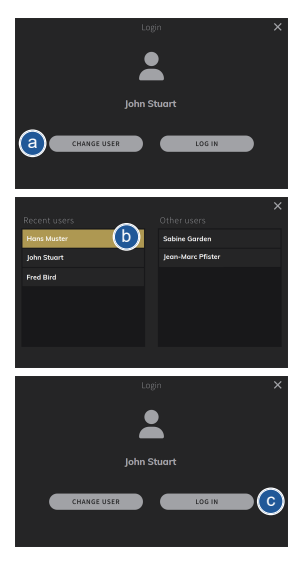

- ✓ The device must be connected to Wicotrace 360°. See Setting up Wicotrace 360° [▶ Page 62]
- a) Log in the user.
- b) Enter your personal PIN and confirm.
- $\Rightarrow$  The user is logged in and the symbol **1** is displayed.
- ✓ The device must be connected to Wicotrace 360°. See Setting up Wicotrace 360° [▷ Page 62]
- a) Change the user by pressing the (CHANGE USER) button.
- b) Select the user name.
- c) Log in the user.

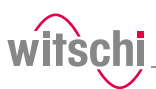

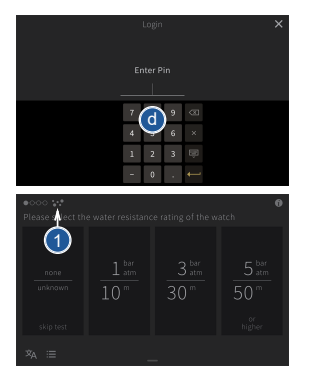

- d) Enter your personal PIN and confirm.
- $\Rightarrow$  The user is logged in and the symbol **1** is displayed.

#### Positioning the watch 5.4.2

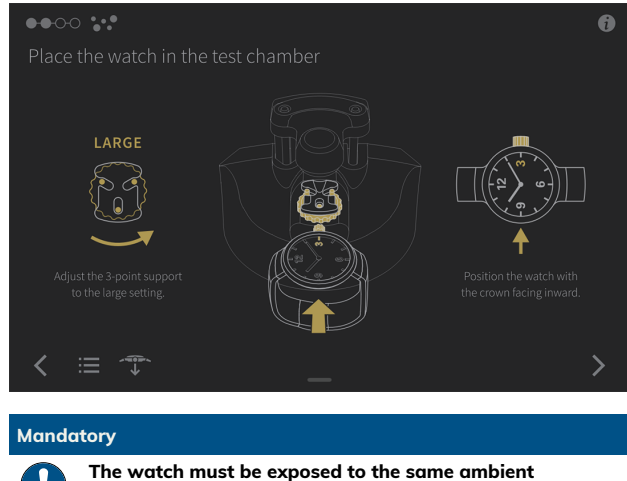

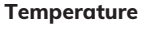

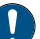

## temperature as the WAIO during the test

Temperature fluctuations in the case during testing may affect the test result.

- Keep the watch next to the WAIO before testing.
- If the watch has come directly from the user's wrist, wait until the watch has reached the ambient temperature.

Positioning the watch

It is important to position the watch correctly in the WAIO.

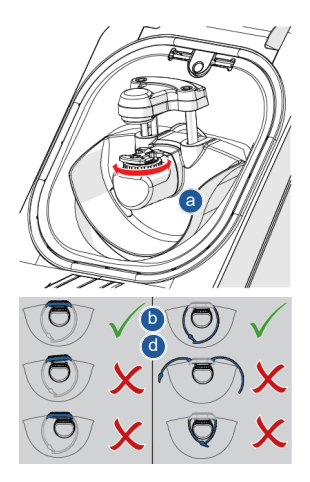

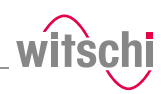

- a) Manually adjust the 3-point support in the test chamber to the diameter of the watch case.
- b) Position the watch with the crown facing the inside of the WAIO so that the stylus of the sensor head is centred on the watch when it is lowered.
- c) Carefully place the bracelet in the protective cage.
  - ⇒ The watch must be stable on the soft support.
  - ⇒ The bracelet must be positioned between the soft support and the protective cage without touching them.
  - ⇒ For watches that are either small or have a special shape, it is recommended to check the stability between the watch and the 3-point support: Carry out steps d) and e).
- d) Use To lower the soft support.
  - ⇒ The watch must remain in the horizontal position and must not move sideways.
  - $\Rightarrow$  If the watch moves, repeat steps b) and c).
- e) Use it lower the soft support.
- f) Then proceed to the next step with
  - $\Rightarrow$  The device checks whether the watch is present.
  - ⇒ The device automatically checks whether an analogue quartz watch or mechanical watch has been inserted. See Detecting the signal [▷ Page 37].

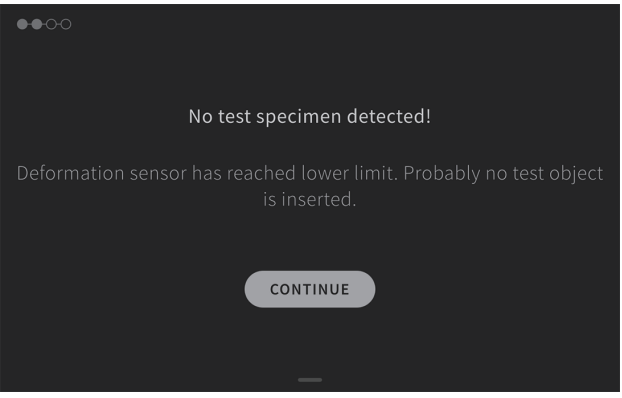

The screen shown above is displayed if the user has not inserted the watch or if the watch is not positioned correctly on the soft support.

#### Incorrect positioning
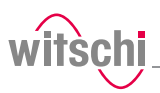

### 5.4.3 Detecting the signal

### Searching by watch type

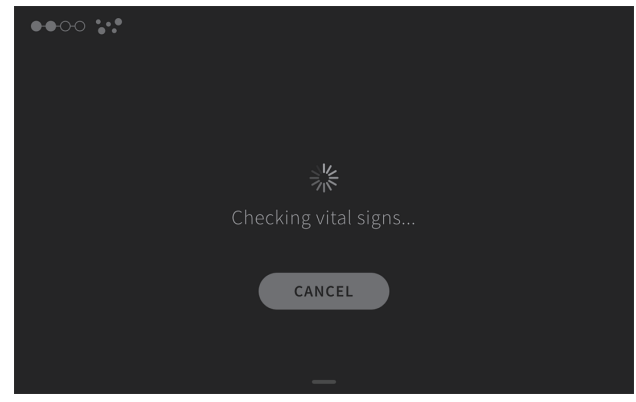

After confirming that the watch has been inserted correctly, the WAIO uses the measuring sensors to check whether the watch is a mechanical watch or an analogue quartz watch when the bell cover is closed. According to its analysis, the WAIO automatically displays the selection of suitable measurement types.

| ●●00                                                                                                    |
|----------------------------------------------------------------------------------------------------|
| No signal detected                                                                                                    |
| The device cannot detect a signal. If you continue, only the tightness<br>test will be performed. Alternatively, open the chamber and check<br>the placement of the watch. |
| OPEN CONTINUE                                                                                                    |

If the watch was manually placed incorrectly in the test chamber or the rate of the watch was not measured by the WAIO, the screen shown above will be displayed. It is possible to open the bell cover to reposition the watch or proceed to perform a leak tightness test only.

#### No signal from the watch

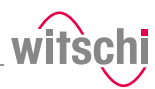

### 5.4.4 Test step

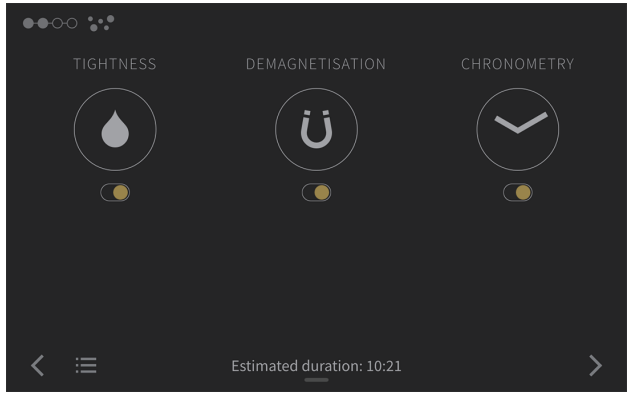

For mechanical watches, all three test steps are activated by default. For analogue quartz watches, however, only two test steps (tightness and chronometry) are activated.

- The test step is activated;
- The test step is deactivated.

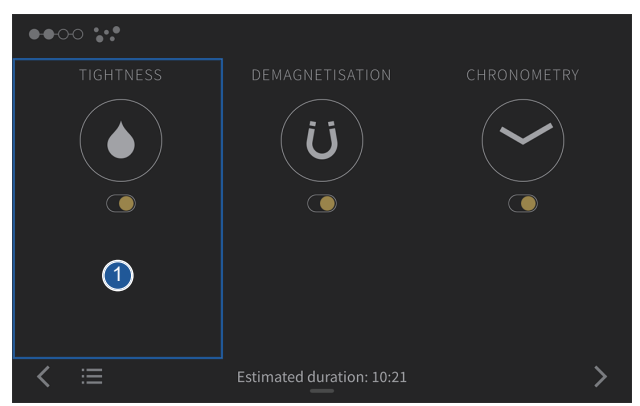

#### The leak test 1 is carried out with the previously selected test pressure. See Entire process [P Page 33]

The leak tightness test takes place in a single test position.

### 5.4.4.1 Leak tightness

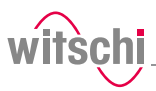

### Internal leak test procedure

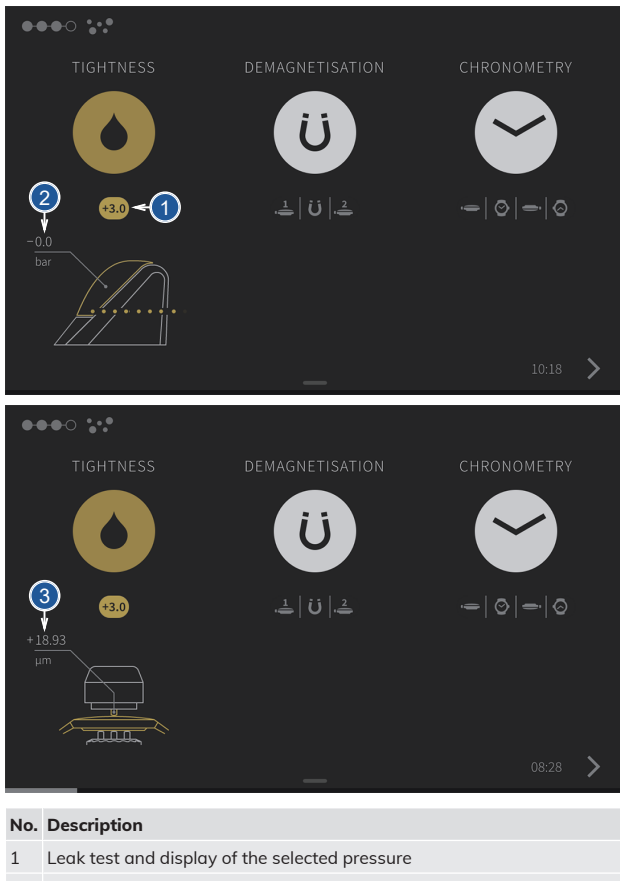

- 2 Display of the pressure measurement
- 3 Display of the deformation measurement

### Measurement criteria

### Deformation

The deformation measurement detects the deformation of the watch case under pressure. The deformation sensor works very accurately and detects even the smallest changes.

Use

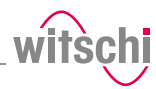

#### Leak rate

The deformation measurement can be used to determine the leak rate.

| Standard prog     | gram                                                                                                    |
|-------------------|----------------------------------------------------------------------------------------------------|
| Test positions    | CH                                                                                                    |
| Pressure          | 1.0–3.0 or 5.0 bar can be selected                                                                                                    |
| Measuring<br>time | AUTO (20 s to 300 s, depending on the type of watch)                                                                                                    |
| Tolerances        | Deformation:<br>0 µm and 1200 µm;<br>Comment: Complete range;<br>Leak rate:<br>Overpressure (Stnd, +1, +3 or +5 bar can be selected):<br>50 µg/min;<br>Comment: The limit value for the leakage rate is ±50 µg/min<br>in accordance with ISO 22810:2010 |

### 5.4.4.2 Demagnetisation

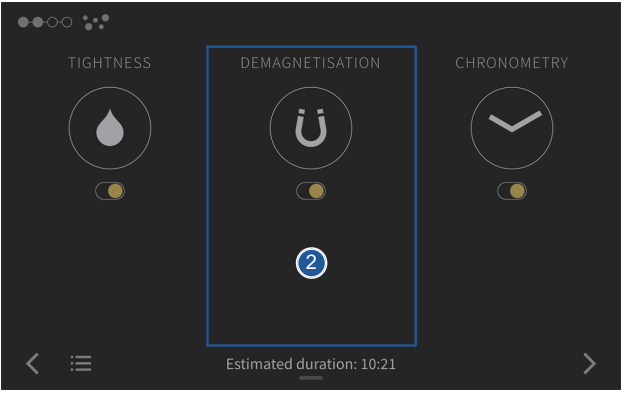

Test step 2 only applies to mechanical watches. This test step is not activated for an analogue quartz watch.

The WAIO measures the rate deviation of the movement before and after demagnetisation of the watch. The difference between these values can be used to determine whether a relevant magnetisation was present in the watch.

#### Demagnetisation

The WAIO demagnetises the watch in three test positions. The watch is demagnetised in all three test positions by means of a decaying oscillating magnetic field.

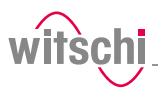

### **Functional criteria**

#### Standard program Test positions CH; CH+45; CH-45

Test step AUTO

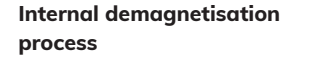

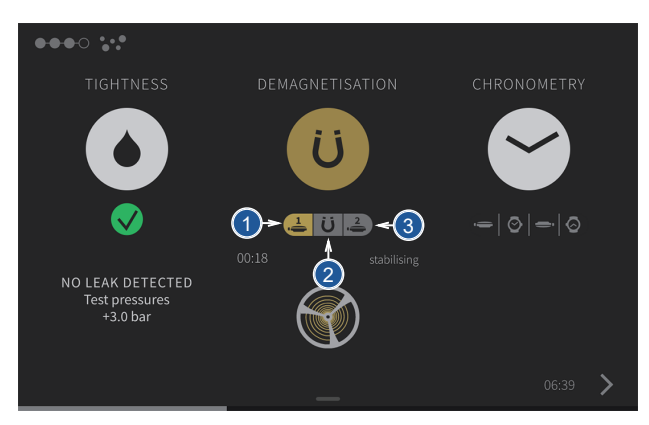

#### No. Description

- 1 Rate measurement before demagnetisation in the CH test position
- 2 Demagnetisation in the CH, CH+45 and CH-45 test positions
- 3 Rate measurement after demagnetisation in the CH test position

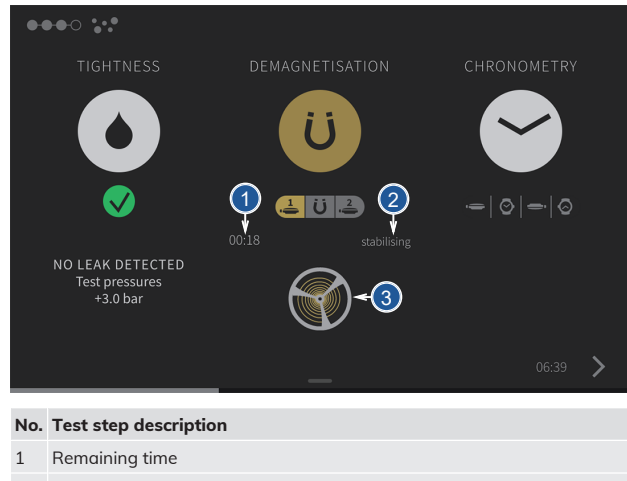

- 2 Test step designation
- 3 Symbol

# Description of current test step

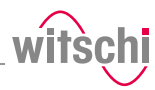

#### Measurement criteria

#### Measuring magnetisation

After a stabilisation time, the WAIO measures the rate of the movement before demagnetisation in the CH test position. Then the watch is demagnetised in the three test positions. Finally, the WAIO measures the rate a second time after demagnetisation. The result of the measurement is thus the difference in rate before and after the demagnetisation cycle.

| Standard prog         | gram |
|-----------------------|------|
| Test positions        | СН   |
| Stabilisation<br>time | 20 s |
| Measuring<br>time     | 40 s |
| Tolerance             | -    |
| Test step             | AUTO |

### 5.4.4.3 Chronometry for a mechanical watch

| <b>●●</b> C | -O <b>:</b> . |                           |             |
|-------------|---------------|---------------------------|-------------|
|             |               |                           | CHRONOMETRY |
|             |               | Ü                         |             |
|             |               |                           | 3           |
| <           |               | Estimated duration: 10:21 | >           |

The WAIO uses an acoustic sensor to measure the striking noise of the movement. The rate measurement **3** of the watch is carried out in four test positions.

A stabilisation time is required for each test position before the device measures the movement. After the measurement, the sensor unit rotates to the next test position and the measurement is repeated until the last test position is reached.

# Internal chronometry process

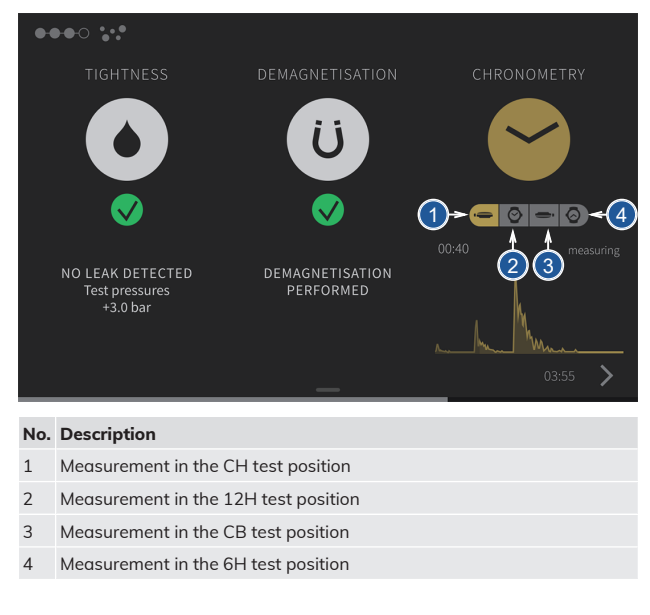

# Description of current process step

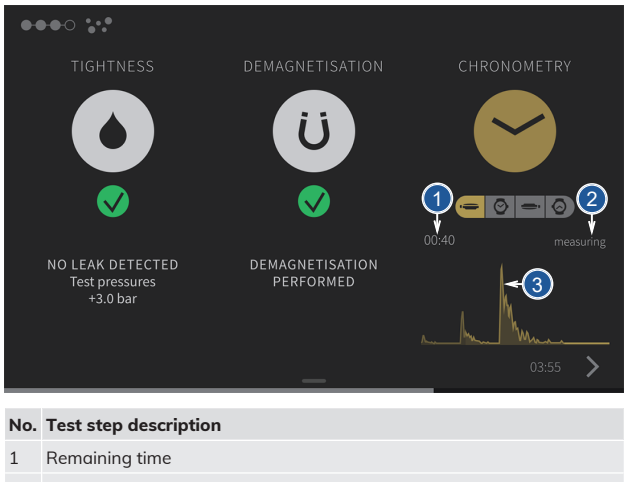

- 2 Test step designation
- 3 Symbol

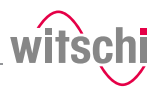

#### Measurement criteria

#### **Rate deviation**

The rate deviation of a watch, measured in seconds per day, corresponds to its frequency deviation. It indicates how much the oscillation frequency of the oscillator (balance wheel) deviates from the ideal frequency. A low absolute value of this deviation indicates an accurate watch.

#### **Beat error**

The beat error is the position-dependent asymmetry of the balance oscillation in mechanical watches. It is evident in the fact that the balance does not oscillate the same distance in both directions, and is measured in milliseconds.

#### Amplitude

- - -

To assess the amplitude of the watch, the amplitude must be measured. The amplitude corresponds to the angle between the equilibrium position (rest position of the balance) and the maximum rotation (turning point). The lift angle parameter is required for this measurement.

| Standara prog         | gram                                                                        |
|-----------------------|-----------------------------------------------------------------------------|
| Test positions        | CH; CB; 6H; 12H                                                             |
| Lift angle            | 50°                                                                         |
| Beat rate             | AUTO, from 3600 to 72,000 Vib/h                                             |
| Stabilisation<br>time | 20 s per test position                                                      |
| Measuring<br>time     | 40 s per test position                                                      |
| Integration<br>time   | 2 s                                                                         |
| Test mode             | Standard                                                                    |
| Increase              | AUTO                                                                        |
| Tolerances            | Rate: -10 s/d to +15 s/d;<br>Beat error: 0.8 ms;<br>Amplitude: 200° to 330° |

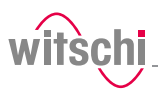

### 5.4.4.4 Chronometry on an analogue quartz watch

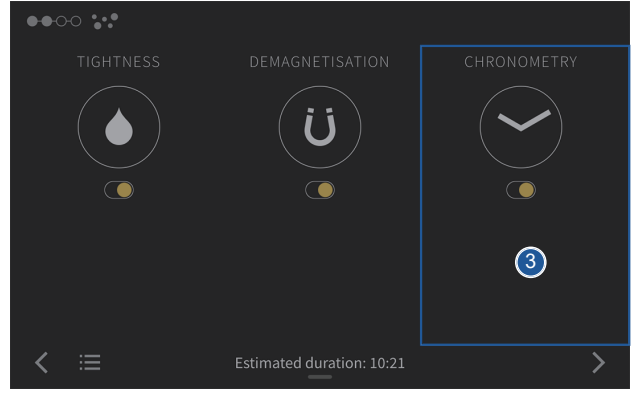

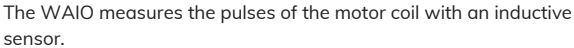

The measurement **3** of the watch is carried out in a single test position. The test time is slightly longer for analogue quartz watches with inhibition. In this one test position, a stabilisation time is also required before the device measures the movement.

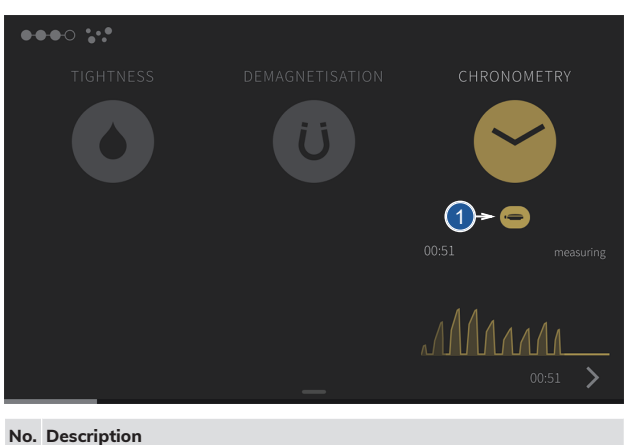

1 Measurement in the CH test position

# Internal chronometry process

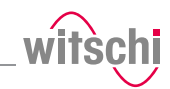

## Description of current test step

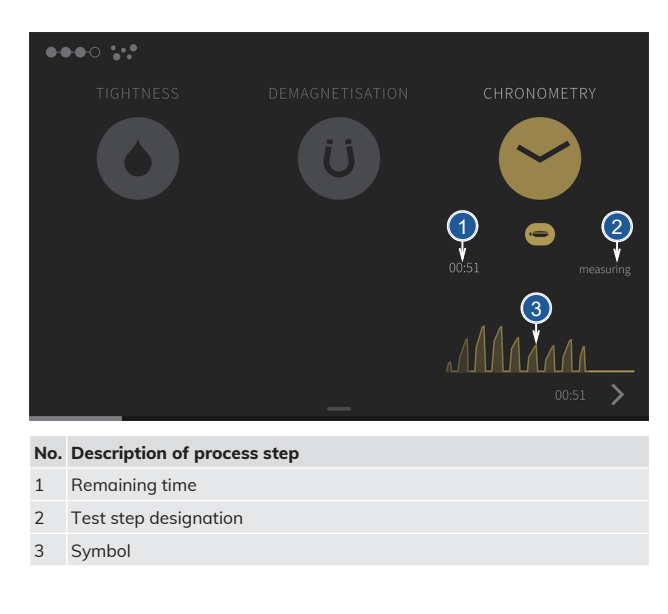

Measurement criteria

#### **Rate deviation**

The rate deviation of a watch, measured in seconds per day, corresponds to its frequency deviation. It indicates how much the oscillation frequency of the oscillator (quartz) deviates from the ideal frequency. A low absolute value of this deviation indicates an accurate watch.

#### Duration of the motor pulse

This is the duration of the motor coil pulse that is measured and recorded by the WAIO.

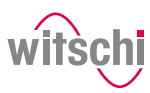

The power level of the motor indicates the duration of the pulse in percent during one pulse period. This means that if the coil of a motor is switched on for half the time and switched off for the other half, the power level of the motor is 50%.

| Standard | program |
|----------|---------|
|          |         |

| Test position                       | СН                     |
|-------------------------------------|------------------------|
| Measuring<br>time                   | AUTO (60 to 120 s)     |
| Pulse period<br>of the motor        | AUTO                   |
| Inhibition time                     | Inactive               |
| Temperature<br>compensation<br>time | Inactive               |
| Tolerances                          | Rate: -1 s/d to +1 s/d |

### 5.5 Measured results

The WAIO sends the measurement results to the Wicotrace 360° database, provided communication has been established.

### Display

The results are first displayed in short form. The results can also be displayed in detail in numeric form.

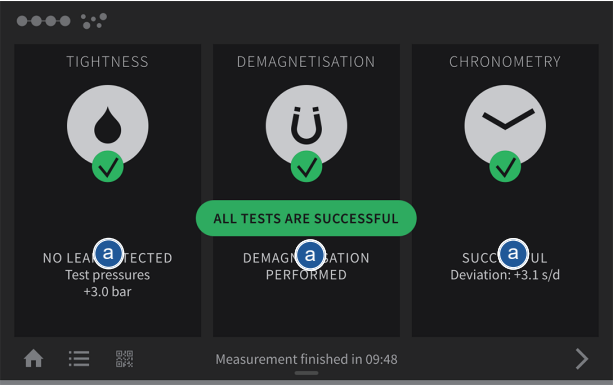

a) Tap a test step to switch to the numerical display with measured values.

# Colour Description White Measured value without applying a tolerance Green Measured value within the applied tolerances Red Measured value outside the applied tolerances

# Analysing the measured values

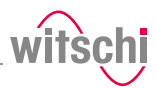

### 5.5.1 Leak tightness

### Numerical display

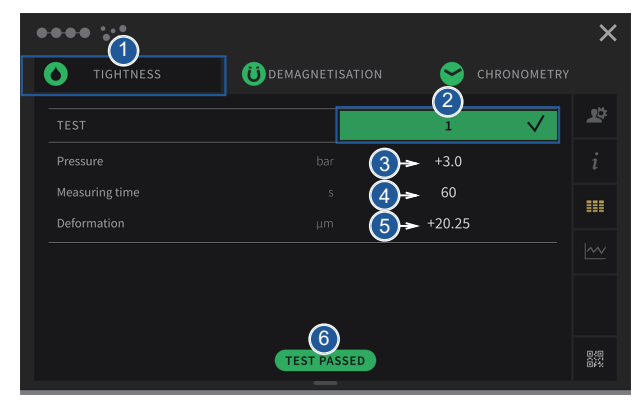

The numerical display provides the following information:

- 1 Test step
- 2 Result of the test
- 3 Test pressure
- 4 Test measuring time
- 5 Measured deformations for the test
- 6 End result of the test

### 5.5.2 Magnetisation

#### Numerical display

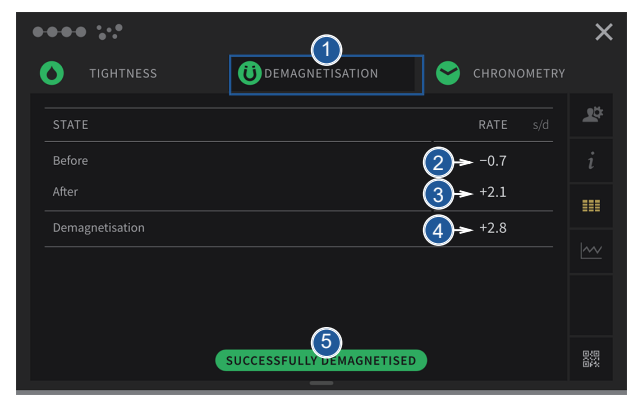

The numerical display provides the following information:

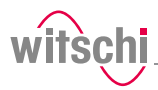

- 1 Test step
- 2 Rate measurement before demagnetisation
- 3 Rate measurement after demagnetisation
- 4 Difference between the two measurements (2 and 3)
- 5 End result of the test

### 5.5.3 Chronometry

### Numerical display

| ••• ;;;   |                            |               |             | >  |
|-----------|----------------------------|---------------|-------------|----|
| TIGHTNESS | <b>Ü</b> DEMAGN            |               | CHRONOMETRY |    |
|           |                            | BEAT ERROR ms | AMPLITUDE ° | 20 |
| сн        | 2>+0.0                     | 0.1           | 263.4       |    |
| СВ        | 3+3.4                      | 0.1           | 265.0       |    |
| 6Н        | 4 -1.4                     | 0.0           | 242.3       |    |
| 12H       | 5+10.6                     | 0.1           | 241.4       |    |
| x         | 6 <b>&gt;</b> +3.1         | 0.1           | 253.0       |    |
| D         | 7 <b>→</b> <sup>12.0</sup> | 0.1           | 23.6        |    |
|           | TEST                       | PASSED        |             |    |

The numerical display provides the following information:

- 1 Test step
- 2 Measured values in the CH position
- 3 Measured values in the CB position
- 4 Measured values in the 6H position
- 5 Measured values in the 12H position
- 6 Average values (X = average value of all test positions)
- 7 Delta between the measured values (D = maximum difference between the various test positions)
- 8 End result of the test

#### ✓ If the measured amplitude value is very low:

- a) Make sure that the watch is sufficiently wound.
- b) Repeat the measurement.

# Analysing the measured values

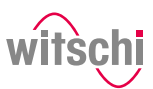

Description of the test positions

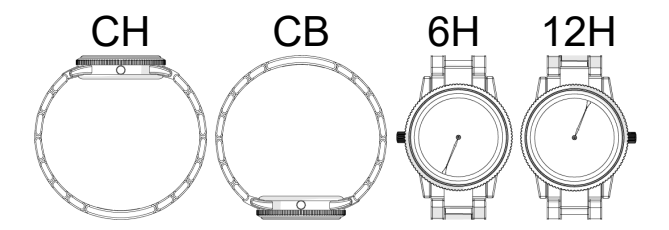

### 5.5.4 View measurement results online

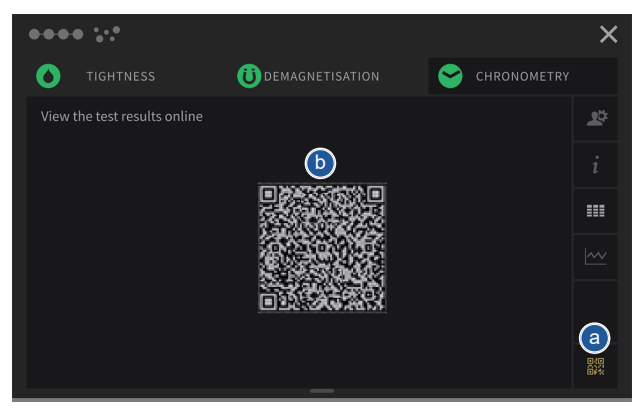

The measurement results can be viewed online using a smartphone.

- ✓ The device must be connected to Wicotrace 360°. See Network [▶ Page 62]
- a) Show QR code

 $\Rightarrow$  The QR code is displayed.

- b) Scan the QR code with your smartphone.
- ⇒ The smartphone is connected via the Internet and the measurement results can be viewed online.

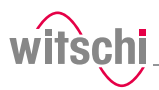

### 6 Maintenance

### 6.1 Safety during maintenance

Improper maintenance

#### Prohibition

Never force the device cover to open when the device is under pressure!

Otherwise parts could be ejected.

### Short circuit

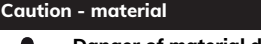

- Danger of material damage due to short circuit!
- Damage to the insulation on the power cord or the power supply unit can result in a short circuit and damage the WAIO.

#### Mandatory

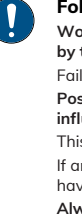

Follow the obligations set out below: Work on electronic components of the WAIO must only be carried out by the customer service of Witschi Electronic AG! Failure to comply with this requirement will void the warranty. Position the power cord so that it cannot be damaged by external

influences. This avoids the risk of damaging the power cord or power supply unit. If any of the components are damaged, disconnect the mains plug and have the power supply unit repaired.

#### Always disconnect the mains plug before cleaning, maintenance or repair work!

Ensure that access to the power supply is always guaranteed. To disconnect the power supply unit from the power supply, only pull on the plug itself, never pull on the cable.

#### Protect live parts from moisture!

Moisture can cause a short circuit.

### 6.2 Maintenance schedule

| Caution - material |                                                                                                    |  |  |
|--------------------|----------------------------------------------------------------------------------------------------|--|--|
| 1                  | Risk of damage to the WAIO due to insufficient<br>maintenance!                                                       |  |  |
| •                  | If the WAIO is not maintained, proper operation of the device cannot be guaranteed.                                  |  |  |
|                    | <ul> <li>Make sure to comply with the maintenance cycles specified in the<br/>following maintenance plan.</li> </ul> |  |  |
|                    | ⇒ Non-compliance will void the warranty.                                                                             |  |  |

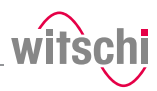

Info

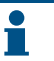

The following maintenance plan is intended for the operator of the WAIO.

Maintenance of the WAIO does not require a specialist technician.

| Interval                                                 | Maintenance task                                                                                                    | Personnel        |  |
|----------------------------------------------------------|----------------------------------------------------------------------------------------------------|------------------|--|
| Daily                                                    | Clean the seal with a dry microfibre cloth. See Cleaning the seal [> Page 53].                                                                                                    | Operator         |  |
|                                                          | Make sure that the bell cover is closed at the end of the day. See<br>Switching off the device [ Page 30].                                                                                                    |                  |  |
| Annually<br>(recommended)                                | Have the WAIO recalibrated. To do so, contact the point of sale. See<br>Technical support [> Page 7].<br>The sensor unit can be sent in individually. See Replacing the sensor<br>unit [> Page 53].                               | Customer service |  |
| After 50,000 tests or<br>every 8 years, at the<br>latest | An inspection must be carried out on the WAIO. The message<br>"Inspection required. Call Witschi service" appears when starting the<br>WAIO. To do so, contact the point of sale. See Technical support<br>[> Page 7].<br>Comment | Customer service |  |
|                                                          | The compressor is designed for 50,000 cycles at 3 bar. (In the case of constant use with measurements at 5 bar, the service life is halved).                                                                                      |                  |  |
|                                                          | The number of tests since initial commissioning can be found in the menu <b>Settings &gt; Info &gt; Operating information</b> .                                                                                                   |                  |  |

All other maintenance and repair work must be carried out by Witschi Electronic AG. To do so, contact the point of sale. See Technical support [P Page 7].

#### **Caution - material**

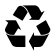

### Respect the environment!

For any shipment by the user, the following conditions must be observed:

- Main device: Send in original Witschi Electronic AG reusable packaging.
- Sensor unit: Send in appropriate individual packaging.

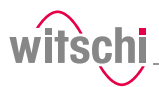

### 6.3 Cleaning the seal (O ring)

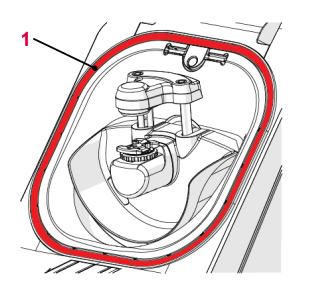

- $\checkmark~$  The WAIO is switched off and the bell cover is open.
- a) Clean the seal  ${\color{black} 1}$  with a microfibre cloth.

### 6.4 Replacing the seal (O ring)

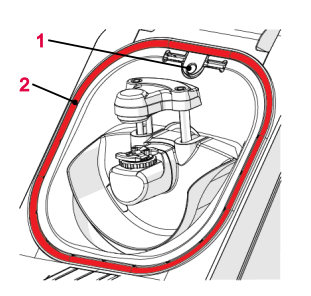

- $\checkmark~$  The WAIO is switched off and the bell cover is open.
- a) Lift the seal **2** with the push button **1** and remove by hand.
- b) Remove dust particles and other deposits from the seal groove **2**.
- c) Insert a new seal 2.

### 6.5 Replacing the sensor unit

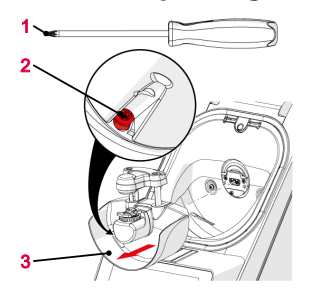

- $\checkmark~$  The WAIO is switched off and the bell cover is open.
- a) Unscrew the screw 2 using a Torx screwdriver T10 1.
- b) Remove the sensor unit 3.
- c) Attach the new sensor unit 3.
- d) Tighten the screw 2.

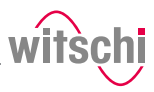

### 6.6 Accessories and spare parts

Ordering spare parts

To order accessories or spare parts, please contact technical customer service; see the Technical support [> Page 7] section. Your nearest point of sale can be found on our website www.witschi.com.

#### Accessories

Spare parts

| Accessories                               | Item no.               |
|-------------------------------------------|------------------------|
| Reference leaks                           | 42.40.xxx              |
| Individual side panel right/left          | On request             |
|                                           |                        |
| Accessories                               | Item no.               |
| Power supply unit 100–240 VAC/12 VDC/36 W | JA01-GST90A12-<br>GP1M |
| Seal (O-ring) of the bell cover           | NA04-OR138x05          |
| Protective cover                          | 31 24 04 30            |

54/72

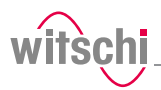

### 7 Settings

### 7.1 Quick settings menu

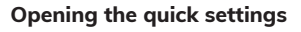

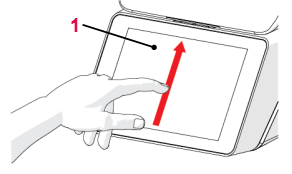

- ✓ The WAIO is switched on, see Switch on the WAIO [ $\triangleright$  Page 28].
- a) Swipe the touch screen **1** with your finger in the direction of the arrow.

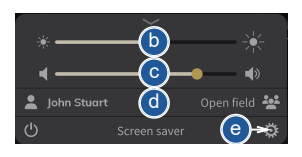

### **Closing the quick settings**

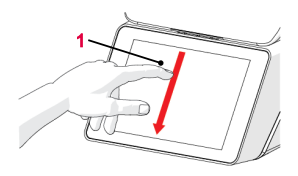

- $\Rightarrow$  The quick settings appear.
- b) Move the slider left to decrease the brightness and right to increase the brightness.
- c) Move the slider left to decrease the volume and right to increase the volume.
- d) Press the user name to log in another user.
- e) Press to open the Settings menu.
- a) Swipe the touch screen **1** with your finger in the direction of the arrow.
  - $\Rightarrow$  The settings window is closed.

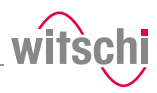

### 7.2 Settings

The settings of the WAIO can be changed in the settings. Proceed as follows to access the settings:

- a) Swipe your finger from bottom to top across the entire touch screen; see Quick settings menu [▶ Page 55].
- b) Press 🗱 to access the settings.
- ⇒ The Settings menu is displayed.

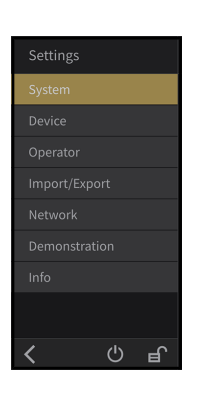

### 7.3 System

On the **System** screen, the display language, brightness, volume, etc. can be changed.

| Settings      | Syst       | em         |
|---------------|------------|------------|
| System        |            |            |
|               | Language   | English >  |
| Operator      | Brightness |            |
|               |            |            |
|               |            | Gold >     |
|               |            | Standard > |
| Demonstration | Show after | Never >    |
|               |            |            |
|               | Volume     | <b></b> •  |
| <b>ک</b> ا    | Key sounds |            |

- a) Select **System** from the list.
  - System is highlighted in an accent colour and the right-hand window shows the system options.
- b) Select the desired option in the window.
  - $\, \Rightarrow \,$  Use the scroll bar on the right side of the window to display further non-visible options.

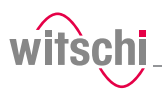

### 7.3.1 Automatic software update

It is possible to configure an automatic update of the software. The WAIO must have an Internet connection in order to be able to communicate with the Witschi Electronic AG update server.

#### Info

Information on how to download the updates can be found on our website at www.witschi.com.

If you register your WAIO on our website, we will notify you personally about important updates.

| Settings            | System                          |                 |
|---------------------|---------------------------------|-----------------|
| <sub>System</sub>   | Ney Sourius                     |                 |
| Device              | Set date and time automatically |                 |
| Operator            |                                 | 08 11 2024      |
|                     |                                 |                 |
|                     |                                 | 13:24           |
|                     | Time zone                       | Europe/Zurich > |
|                     | System update                   | ⓒ→ Ł            |
|                     | Check update after start-up     |                 |
|                     | Install token                   | Ŧ               |
| <b>(</b> ) <b>H</b> |                                 |                 |

- Connect the WAIO to a network that has Internet access using an Ethernet cable or WLAN.
- a) Select System from the list.
  - System is highlighted in an accent colour and the right-hand window shows the system options.
- b) The user can configure the system so that it checks whether there is an update available when it is switched on.
  - ⇒ The button is highlighted with an accent colour when the function is activated and grey when it is not activated.
- c) Or press 🛃 to look for an update.

When the update is accepted, the device will automatically install the new software. The WAIO must not be switched off during the update.

#### After start-up or a search

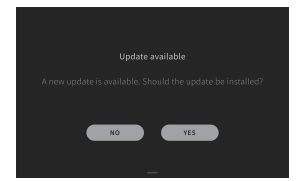

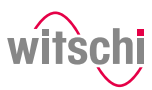

### 7.4 User management

### 7.4.1 Administrator and user modes

The device has two modes, administrator mode and user mode.

| Settings   | Operator        |      |
|------------|-----------------|------|
|            |                 | 0    |
|            | User mode       | E    |
| Operator   | Password change | ge > |
|            |                 |      |
|            |                 |      |
|            |                 |      |
|            |                 |      |
| 1          |                 |      |
| <b>ک</b> ا |                 |      |

### Administrator mode

Administrator mode enables access to all device settings, and the symbol (1) is displayed on the screen.

### User mode

User mode deactivates or removes the following functions/settings, and the symbol (1) is displayed on the screen.

### 7.4.2 Activating user mode

| Settings | Operator          |
|----------|-------------------|
|          |                   |
| Device   |                   |
| Operator | Password change > |
|          |                   |
|          |                   |
|          |                   |
|          |                   |
|          |                   |
| د ال ال  |                   |

a) Select **Operator** from the list.

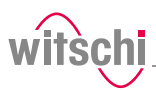

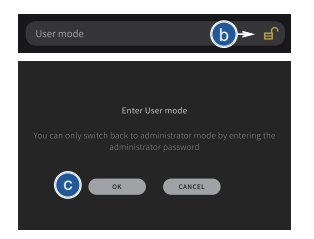

- ⇒ Operator is highlighted in an accent colour and the righthand window displays the user options.
- b) Activate user mode by pressing
- c) Press OK to confirm.

#### 7.4.3 Activating administrator mode

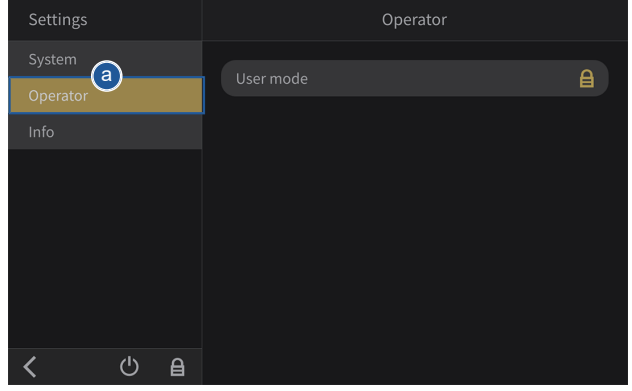

- a) Select Operator from the list.
  - ⇒ Operator is highlighted in an accent colour and the righthand window displays the user options.
- b) Activate administrator mode by pressing

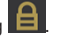

- c) Enter the password.
  - ⇒ The default password is **witschi**.
- d) Press OK to confirm.
  - $\Rightarrow$  In the event of an error, an information window appears.

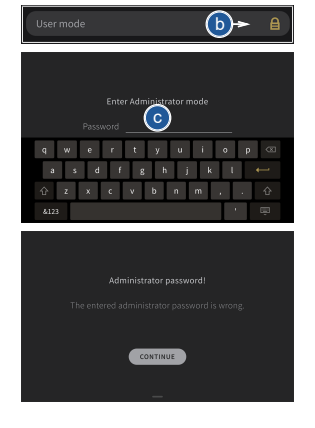

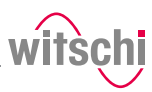

### 7.4.4 Changing the password

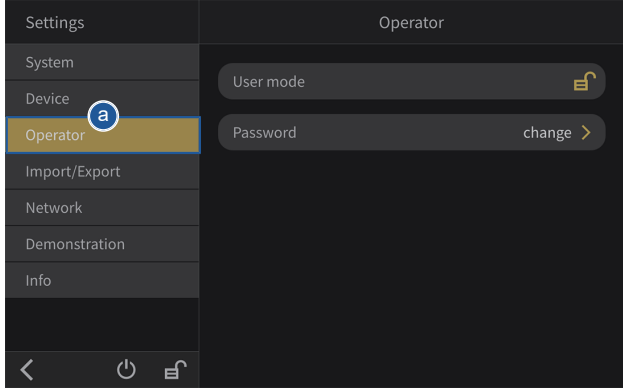

- a) Select **Operator** from the list.
  - ⇒ **Operator** is highlighted in an accent colour and the righthand window displays the user options.
- b) Open the window for changing the password by pressing **Change**.
- c) Enter the current password.
  - ⇒ The default password is **witschi**.
- d) Enter the new password.
- e) Confirm the new password.
- f) Press OK to confirm.

| Password |                  | b + change >    |
|----------|------------------|-----------------|
| Settings | < Operator       | Password Change |
|          |                  | $\odot$         |
|          | current password |                 |
|          |                  |                 |
|          |                  |                 |
|          |                  |                 |
|          |                  |                 |
|          |                  |                 |
|          |                  |                 |
| < 🕛 🖻    |                  |                 |

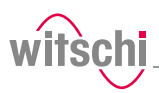

### 7.5 Import/export

### 7.5.1 Exporting measurements

#### Info

This function is intended for analysis by Witschi Electronic AG Customer Service.

The WAIO allows you to export measurement data using a USB stick. This enables the measurements that have been performed to be analysed by Witschi Electronic AG.

#### Exporting

- a) Insert the USB stick on which the measurement data is to be stored in the WAIO.

| Settings      | Import/Export             |  |  |
|---------------|---------------------------|--|--|
|               |                           |  |  |
|               |                           |  |  |
| Operator      | Import settings           |  |  |
| Import/Export | Export measurements       |  |  |
|               | Reset settings            |  |  |
|               |                           |  |  |
|               | Reset to factory settings |  |  |
|               | All data will be deleted. |  |  |
|               |                           |  |  |
| <u>ک</u> ا    |                           |  |  |

- b) Select Import/export from the list.
  - ⇒ **Import/export** is highlighted in an accent colour and the right-hand window displays the import/export options.
- c) Press Export measurements.
  - A window appears confirming the successful completion of the measurement data export.
  - ⇒ The measurement data from WAIO was exported to the USB stick in the measurements folder. The files are named as follows: e.g. 20241003134259\_SN34567333.json (date, time and serial number).
- d) The measurements are now on the USB stick. This can now be unplugged and the measurements are now available on the USB stick for evaluation.

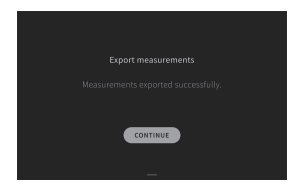

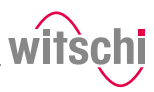

### 7.6 Network

### 7.6.1 Setting up Wicotrace 360°

### Creating communication

- $\checkmark~$  You must have a Wicotrace 360° account.
- ✓ You must have set the device PIN.
- ✓ You can find all the information in the Wicotrace 360° instructions.

| Settings      | Network         |                   |
|---------------|-----------------|-------------------|
|               |                 |                   |
| Device        | Ethernet        | Configure >       |
| Operator      | WLAN            | Configure >       |
|               |                 | Configure >       |
| Import/Export |                 |                   |
| Network       | Network storage | No seleccionado > |
|               |                 |                   |
|               |                 |                   |
|               |                 |                   |
| < 0 f         |                 |                   |

- a) Select Network from the list.
  - ⇒ Network is highlighted in an accent colour and the righthand window displays the network options.
- b) Select and configure Wicotrace 360° for network storage.
- c) Generate a pairing code using Wicotrace 360° software.

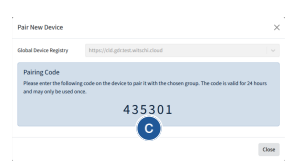

|               | K Network Wicotrace 360*                   |
|---------------|--------------------------------------------|
|               | Consult - Deliver Code Constanting and Mar |
|               | Enter the valing-code to wiconace 560      |
|               |                                            |
| Import/Export |                                            |
|               | 7 8 9 🖘                                    |
|               | 4 5 6 ×                                    |
|               | 1 2 3 🔛                                    |
|               | - 0                                        |

- d) Enter the pairing code and connect.
- $\,\Rightarrow\,\,$  The device connects to Wicotrace 360° and the URL is displayed.

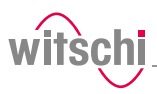

### No communication

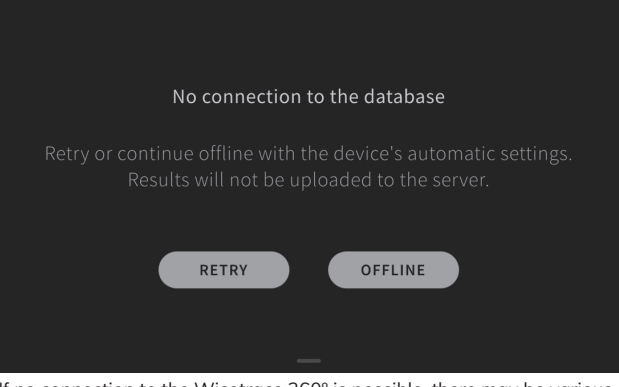

If no connection to the Wicotrace  $360^\circ$  is possible, there may be various reasons for this:

- Network connection (see Network [> Page 62])
- Poor internet connection
- Wicotrace 360° temporarily unavailable

If the problem cannot be solved in the short term, you can continue working **offline** in standalone mode.

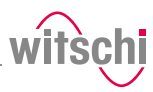

### 7.7 System information (info)

This menu displays the following information:

- Serial numbers
- IP address
- Versions of the different systems and programs
- Information on device operation (cycle counter, measuring counter, etc.)
- Last calibration
- Legal information (licenses)

| Settings      | Info                     |       |
|---------------|--------------------------|-------|
|               | WAIO                     |       |
|               |                          |       |
| Operator      | MAC address Ethernet     |       |
|               | MAC address WLAN         |       |
|               |                          |       |
| Demonstration | Operating system version |       |
| Info 🕒        |                          |       |
|               |                          |       |
| く () L        | Pressure core version    | 2.1.0 |

a) Select Info from the list.

⇒ Info is highlighted in an accent colour and the right-hand window displays the system information 1.

#### Тір

.....

Use the scroll bar on the right-hand side of the window to display non-visible information.

### 7.8 More functions

All other functions such as device, user, etc. are to be used within the same framework.

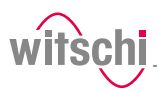

### 8 Troubleshooting

### 8.1 Error messages

# Info

Error messages appear when there is a malfunction on the device.

The following table contains information on the possible causes of an error message and information about troubleshooting.

The most important malfunctions are described below. Contact customer service if the error continues after taking all troubleshooting measures.

| Error message                                                                                                    | Cause                                                                                                    | Remedy                                                                                                    |
|----------------------------------------------------------------------------------------------------|----------------------------------------------------------------------------------------------------|----------------------------------------------------------------------------------------------------|
| No test specimen detected!<br>Sensor unit has reached the lower<br>limit. Probably no test specimen<br>inserted. | No test specimen was inserted.                                                                                                    | Insert test specimen.                                                                                                    |
| Bell cover blocked!<br>Check whether free movement of the<br>catch is possible.                                  | Object jammed.                                                                                                    | Remove object.                                                                                                    |
| Catch blocked!<br>Check whether free movement of the<br>catch is possible.                                       | Object jammed.                                                                                                    | Remove object.                                                                                                    |
| Sensor unit blocked!<br>Check whether free movement of the<br>sensor unit is possible.                           | Object jammed.                                                                                                    | Remove object.                                                                                                    |
| Positive or negative pressure in test<br>chamber!<br>Chamber cannot be opened or<br>closed.                      | Pressure could not be released from<br>the chamber.<br>Sensor unit was not installed<br>correctly and this could result in<br>communication errors. | With open bell cover:<br>Check whether the deformation<br>sensor is fitted correctly (see<br>Replacing the sensor unit<br>[> Page 53]).             |
|                                                                                                    |                                                                                                    | With closed bell cover:<br>Release the pressure manually and<br>open the bell cover (see Opening the<br>bell cover in an emergency<br>[> Page 67]). |
| Communication error!<br>Check whether the sensor unit is<br>fitted.                                              | Sensor unit was not installed correctly.                                                                                                    | Check that the sensor unit has been fitted correctly.                                                                                               |
| Vibration detected<br>The measuring result is unreliable.                                                        | A vibration was detected during the test.                                                                                                    | Place the test device in a suitable, vibration-free location.                                                                                       |
| Continue measuring?                                                                                              | Vibrations can falsify the measuring result.                                                                                                    |                                                                                                    |

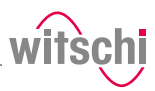

### 8.2 Malfunctions

| Description of malfunction | Cause                                                                                    | Remedy                                                                                  |
|----------------------------|------------------------------------------------------------------------------------------|-----------------------------------------------------------------------------------------|
| Incorrect test result      | The watch is not positioned correctly.                                                   | Reposition the watch. See<br>Positioning the watch [+ Page 35].                         |
|                            | Adhesive or protective film on the watch case.                                           | Remove the adhesive or protective film.                                                 |
|                            | The watch is not at ambient temperature.                                                 | Wait until the watch has warmed up or cooled down. Repeat the test.                     |
|                            | More and more incorrect test results<br>occur. The device is not properly<br>calibrated. | Have the device calibrated by<br>customer service. See Technical<br>support [] Page 7]. |

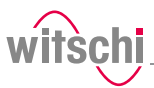

### 8.3 Opening the bell cover in an emergency

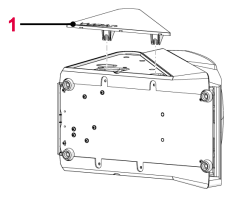

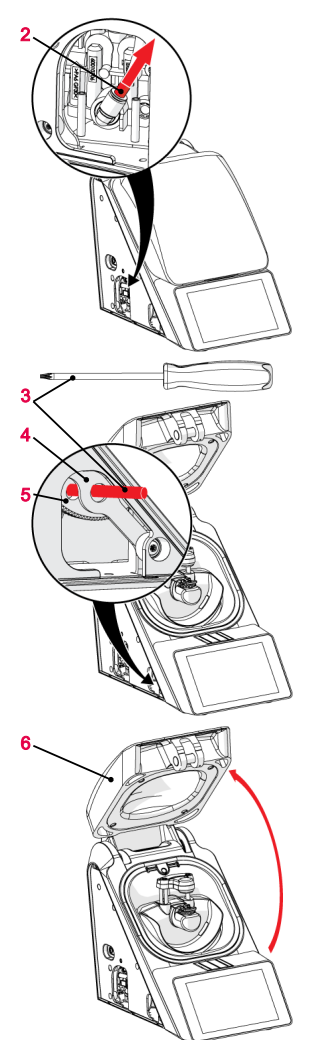

The bell cover can be opened manually in the following cases:

• The test chamber does not open automatically, for example after a power failure.

#### <u> AUTION</u>

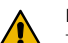

#### Risk of injury from cracked glass!

The positive pressure can penetrate into leaking watches during the test. If this is the case, the interior of the watches will be under pressure after the test. The glass in the watch can then splinter or shatter. If splinters get into the eye, this can cause injuries.

#### Mandatory

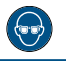

Wear safety goggles during the entire bell cover opening process!

- a) Disconnect the WAIO from the power supply.
  - ⇒ The remaining pressure in the test chamber escapes.
  - ⇒ See Disconnecting the power [▶ Page 20].
- b) Loosen both lower fastening screws and remove the left side panel **1**.
- c) Disconnect the air hose 2 from the quick-release coupling so that the residual pressure can escape.
  - $\Rightarrow$  The pressure is released.
  - ⇒ Wait until the pressure has completely dissipated.
- d) Insert the Torx or Phillips screwdriver 3 through the opening 4 into the hole in the yellow gear wheel 5.
- e) Turn the yellow gear wheel 5 clockwise as far as it will go and the hook until it detaches from the bell cover 6.
- f) If turning the screwdriver **3** is not sufficient, continue turning the yellow gear wheel **5** by hand.
- g) Open the bell cover 6.
- h) Reassemble the device in the reverse order.
  - ⇒ If the device is defective, send it in for repair, see Technical assistance [▶ Page 6].

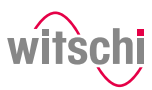

### 9 Decommissioning and disposal

Decommissioning

Disposal

#### Prohibition

Never force the device cover to open when the device is under pressure!

Otherwise parts could be ejected.

✓ The WAIO is switched off.

- a) Switch off the other used accessories properly.
- b) Pull out all cables (USB/Ethernet).
- c) Disconnect the power supply unit connection from the local mains network.
  - ⇒ The WAIO is non-operational.

If no return or disposal agreement has been made, return the device to a recycling point.

#### Caution - environmental

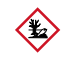

Improper disposal poses an environmental hazard!

Improper disposal can result in environmental pollution.

- Always contact a specially approved body for disposal of the device.
- If there is any uncertainty, contact the local government or a company specialising in waste management to find out about the conditions for environmentally sound disposal.

Electrical and electronic components must not be disposed of with household waste, but must be disposed of at a recycling centre or a specialised company.

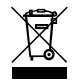

Electrical and electronic components

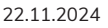

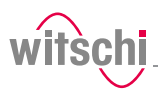

### 10 Data sheet

| Dimensions and weight    | Name                               | Value        | Unit  |
|--------------------------|------------------------------------|--------------|-------|
|                          | Weight                             | 14           | kg    |
|                          | Width                              | 218          | mm    |
|                          | Height with closed bell cover      | 297          | mm    |
|                          | Height with open bell cover        | 478          | mm    |
|                          | Depth                              | 377          | mm    |
| Technical data           | Name                               | Value        | Unit  |
|                          | Vacuum range                       | -0.1 to -0.5 | bar   |
|                          | Pressure range                     | 0.1 to 5     | bar   |
|                          | Accuracy of the test pressure      | ± 80         | mbar  |
| Connection values for    | Name                               | Value        | Unit  |
| power supply             | Mains voltage                      | 100 to 240   | VAC   |
|                          | Mains frequency                    | 50/60        | Hz    |
|                          |                                    | 00,00        |       |
| Power supply unit output | Name                               | Value        | Unit  |
| values                   | Voltage                            | 12           | VDC   |
|                          | Maximum current consumption        | 5.0          | А     |
|                          | Maximum power consumption          | 80           | W     |
|                          | Standby power consumption          | 7.5          | W     |
| Ambient conditions       | Name                               | Value        | Unit  |
|                          | Temperature                        | 15 to 35     | °C    |
|                          | Relative humidity (non-condensing) | max. 80      | %     |
|                          |                                    |              |       |
| Emissions                | Name                               | Value        | Unit  |
|                          | Noise emissions                    | < 70         | dB(A) |

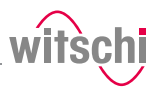

### Notes

| <br> |
|------|
|      |
|      |
| <br> |
| <br> |
|      |
|      |
| <br> |
|      |
|      |
| <br> |
| <br> |
|      |
| <br> |
| <br> |
| <br> |
|      |
| <br> |
| <br> |
|      |
|      |
| <br> |
| <br> |
|      |
|      |
| <br> |
| <br> |
|      |

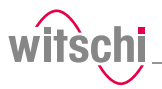

### Notes

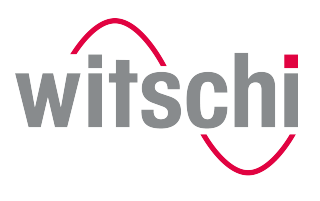

LEADING SWISS PRODUCTS

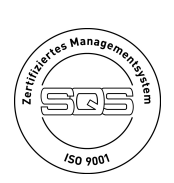

Witschi Electronic AG

Bahnhofstrasse 26 3294 Büren an der Aare Switzerland +41 32 352 05 00 www.witschi.com